# iCamera2

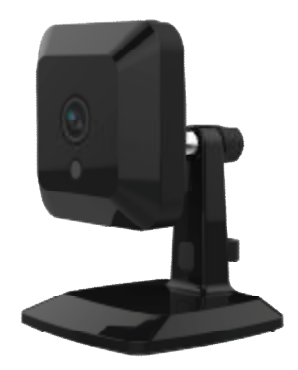

# **User's Guide**

# **Table of Contents**

| CHAPTER 1 INTRODUCTION                      | 1  |
|---------------------------------------------|----|
| Overview                                    | 1  |
| Physical Details - iCamera?                 | 3  |
| Package Contents                            | 5  |
| i uckuge Contentisi                         |    |
| CHAPTER 2 BASIC SETUP                       | 6  |
| System Requirements                         | 6  |
| Installation - iCamera2                     | 6  |
| Wall Mounting                               | 9  |
|                                             | 10 |
| CHAPTER 3 VIEWING LIVE VIDEO                | 10 |
| Overview                                    | 10 |
| Requirements                                | 10 |
| Connecting to a Camera on your LAN          | 10 |
| Connecting to a Camera via the Internet     | 12 |
| Viewing Live Video                          | 14 |
| CHAPTER 4 ADVANCED VIEWING SETUP            | 16 |
|                                             | 10 |
| Introduction                                | 16 |
| Adjusting the Video Image                   | 16 |
| Controlling User Access to the Video Stream | 19 |
| Making Video available from the Internet    | 20 |
| Viewing Live Video via the Internet         | 21 |
| Motion Detection Alerts                     | 22 |
| CHAPTER 5 WEB-BASED MANAGEMENT              | 23 |
| Introduction                                | 23 |
| Connecting to iCamera2                      | 23 |
| Welcome Screen                              | 24 |
| Administration Menu                         | 25 |
| System Screen                               | 26 |
| Network Screen                              | 28 |
| Wireless Screen                             | 32 |
| DDNS Screen                                 | 35 |
| IP Filter                                   | 37 |
| Streamings                                  | 38 |
| Video & Audio Screen                        | 41 |
| Video Access Screen                         | 43 |
| User Database Screen                        | 45 |
| Pan/Tilt Screen                             | 46 |
| Motion Detection Screen                     | 48 |
| Audio Detection Screen                      | 49 |
| E-Mail Screen                               | 50 |
| FTP Screen                                  | 51 |
| HTTP Screen                                 | 52 |
| Trigger & Recording Screen                  | 54 |
| Maintenance Screen                          | 57 |
| Status Screen                               | 59 |
| Log Screen                                  | 61 |
| CUADTED 7 ΤΒΛΙΙΒΙ ΕξΗΛΛΤΙΝΟ                 | 67 |
|                                             | 02 |
| Overview                                    | 62 |
| Problems                                    | 62 |

| APPENDIX A SPECIFICATIONS | 64 |
|---------------------------|----|
| iCamera2                  |    |
| Regulatory Approvals      |    |

Copyright © 2014. All Rights Reserved. Document Version: 1.0

All trademarks and trade names are the properties of their respective owners.

# Chapter 1

# Introduction

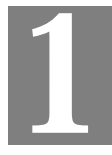

This Chapter provides details of the iCamera2's features, components and capabilities.

#### Overview

The iCamera2 has an Integrated Microcomputer and a high quality CMOS Sensor, enabling it to display high quality live streaming video over your wired LAN, the Internet, and for the iCamera2, an 802.11N Wireless LAN.

Using enhanced H.264 technologies, the iCamera2 is able to stream high quality video and audio directly to your PC. The high compression capabilities of H.264 reduce network bandwidth requirements to amazingly low levels.

Furthermore, with the built-in infrared LEDs, the Wireless IP camera can provide illumination around 5 meters long under low light conditions in a simple, economical manner.

#### **Features**

- **Standalone Design.** The iCamera2 is a standalone system with built-in CPU and Video encoder. It requires only a power source and a connection to your LAN or Wireless LAN.
- *Dual Video Support.* The iCamera2 can support H.264 and MJEPG video for different image compression.
- *Stream Live Video to Multiple Users.* The video encoder and HTTP server built into the camera generate a ready-to-view video stream. Just connect to the camera using your Web browser to view live video.
- *Suitable for Home, Business or Public Facilities*. Whether for Home, Business or Public Facility surveillance, or just for entertainment and fun, the iCamera2 has the features you need.
- *Multi-Protocol Support.* Supporting TCP/IP networking, HTTP and other Internet related protocols, the iCamera2 can be easily integrated into your existing network.
- *IR LEDs Support.* Each iCamera2 has two infrared LEDs. The LEDs can provide illumination around 5 meters long, that can help to output a better video quality while under low-light conditions such as indoors, on cloudy days, or in the morning or evening.
- *Motion Detection.* This feature can detect motion in the field of view. The iCamera2 will compare consecutive frames to detect changes caused by the movement of large objects. This function only works indoors due to the sensitivity of the CMOS sensor. When motion is detection or some other action may be triggered.
- *Flexible Scheduling*. You can limit access to the video stream to specify times using a flexible scheduling system. The Motion Detection feature can also have its own schedule, so it is active only when required.
- *Syslog Support.* If you have a Syslog Server, the iCamera2 can send its log data to your Syslog Server.
- *Audio Support.* You can listen as well as look! Audio is encoded with the video if desired. With built-in microphone, it is useful for bi-direction voice conversation.

• *Day/Night Switch*. With the day/night switching feature, you are able to view and record better images even in the dark of night.

#### **Internet Features**

- User-definable HTTP/HTTPS port number. This allows Internet Gateways to use "port mapping" so the iCamera2 and a Web Server can share the same Internet IP address.
- *NTP (Network-Time-Protocol) Support.* NTP allows the iCamera2 to calibrate its internal clock from an Internet Time-Server. This ensures that the time stamp on Video from the iCamera2 will be correct.

#### **Security Features**

- *User Authentication.* If desired, access to live video can be restricted to known users. Users will have to enter their username and password before being able to view the video stream.
- *Password-Protected Configuration*. Configuration data can be password protected, so that it only can be changed by the iCamera2 Administrator.

#### **Wireless Features**

- *Supports 11n Wireless Stations.* The 802.11n standard provides for backward compatibility with the 802.11b standard, so 802.11n, 802.11b and 802.11g Wireless stations can be used simultaneously.
- *Wired and Wireless Network Support.* The iCamera2 supports either wired or wireless transmission.
- WEP Support. Full WEP support (64/128 Bit) on the Wireless interface is provided.
- **WPA/WPA2 Support**. The WPA Personal/WPA2 Personal standard is also supported, allowing advanced encryption of wireless data.
- *WPS Support.* WPS (Wi-Fi Protected Setup) can simplify the process of connecting any device to the wireless network by using the push button configuration (PBC) on the iCamera2, or entering a PIN code if there's no button.

# Physical Details - iCamera2

#### Front - iCamera2

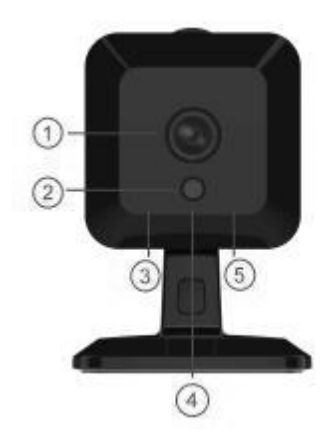

Figure 1: Front Panel

| 1. Light Sensor             | This is hardware sensor to detect LUX.                                                                                                    |  |  |
|-----------------------------|----------------------------------------------------------------------------------------------------|--|--|
| 2. Lens                     | No physical adjustment is required or possible for the lens, but you should ensure that the lens cover remain clean. The image quality is degraded if the lens cover is dirty or smudged. |  |  |
| 3. POWER/WiFi               | <b>On</b> (Green) - Power is on.                                                                                                    |  |  |
| indicator (Green)           | <b>Off</b> - Power is off.                                                                                                    |  |  |
|                             | Flashing - Wifi signal-strength indication.                                                                                                    |  |  |
|                             | The LED indicates SNR for the first 5 minutes after the camera is powered on. Then it will stay solid to indicate power LED for 5 minutes when wireless setup is ready.                   |  |  |
|                             | • Flashing Low at 1/2Hz - WiFi signal is weak, SNR < 15 dB                                                                                                    |  |  |
|                             | <ul> <li>Flashing Middle at 2Hz - WiFi signal is acceptable, SNR<br/>15-22 dB</li> </ul>                                                                                                  |  |  |
|                             | • Flashing High at 5Hz - WiFi signal is strong, SNR > 22 dB                                                                                                    |  |  |
| 4. Network                  | <b>On</b> - LAN/Wireless connection established.                                                                                                    |  |  |
| indicator (Green)           | <b>Off</b> - No active connection on the corresponding LAN port, or not associated to Wireless AP.                                                                                        |  |  |
|                             | Flashing - Data is being transmitted or received.                                                                                                    |  |  |
| 5. WPS indicator<br>(Green) | <b>On</b> - If the WPS association fails, the WPS LED will be on continuously for 5 seconds.                                                                                              |  |  |
|                             | Off - WPS function is off.                                                                                                    |  |  |
|                             | <b>Flashing</b> - WPS association is in process. The LED goes off when the connection is complete.                                                                                        |  |  |

#### Rear - iCamera2

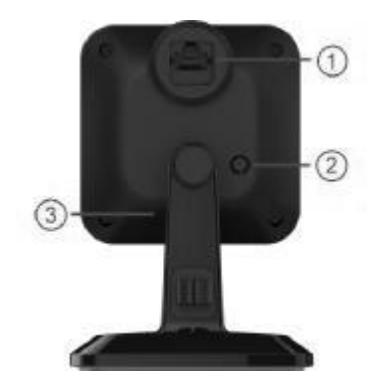

**Figure 2: Rear Panel** 

1. LAN Port Use standard Ethernet cable (RJ45 connectors) to connect your PC to the port for installation and configuration. The port is also used for power connection when the camera is under wireless mode. A customized PoE (Power over Ethernet) splitter, as a Y-cable, for both Ethernet and DC Jack is provided.

- **2.WPS/Reset** This button has two (2) functions:
  - WPS.
    - WPS PBC Mode
    - 1. Turn on the camera without connecting the Ethernet cable.
    - 2. Wait for three minutes, and then press and release (less then 3 seconds). The WPS LED will start blinking. Press the WPS button on the gateway within two minutes.
    - 3. The WPS LED will be off and the Network LED will be on if the connection is successful.
    - WPS Pin Code Mode
    - 1.Turn on the wireless camera without connecting the Ethernet cable.
    - 2. Wait for three minutes, and then press and hold the button for over three seconds (3 ~ 10 seconds). The WPS LED will start blinking.

Get the pin code in the "WSC PIN Code" field of Wireless screen (camera's web interface). Enter the pin code on the gateway within two minutes.

- 3. The WPS LED will be off and the Network LED will be on if the connection is successful.
- **Reset.** 1.Power On.
  - 2.Keep holding the button down for 10 seconds, then release.
- **3. Microphone** The built-in microphone is located on the rear of the device.

# Package Contents

The following items should be included: If any of these items are damaged or missing, please contact your dealer immediately.

- 1. iCamera2 x 1
- 2. Stand x 1
- 3. Y-cable x 1
- 4. DC Cable x 1
- 5. Ethernet Cable x 1
- 6. RJ45 Cap x 1
- 7. Power Adapter x 1

# Chapter 2

# **Basic Setup**

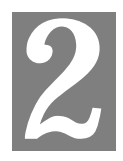

This Chapter provides details of installing and configuring the iCamera2.

#### System Requirements

- To use the wired LAN interface, a standard 10/100BaseT hub or switch and network cable is required.
- To use the Wireless interface on the wireless model, other Wireless devices must be compliant with the IEEE802.11b, IEEE802.11g or IEEE 802.11n specifications. All Wireless stations must use compatible settings.

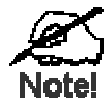

The default Wireless settings are:

Mode: Infrastructure SSID: ANY Wireless Security: Disabled Domain: USA Channel No.: Auto

## Installation - iCamera2

#### Step 1 - Initial Setup

Initial setup is required when the iCamera2 is used for the FIRST time. It only needs to be done **ONCE** in order to configure the wireless settings for the iCamera2.

Note: Skip this section if the iCamera2 has been set up already.

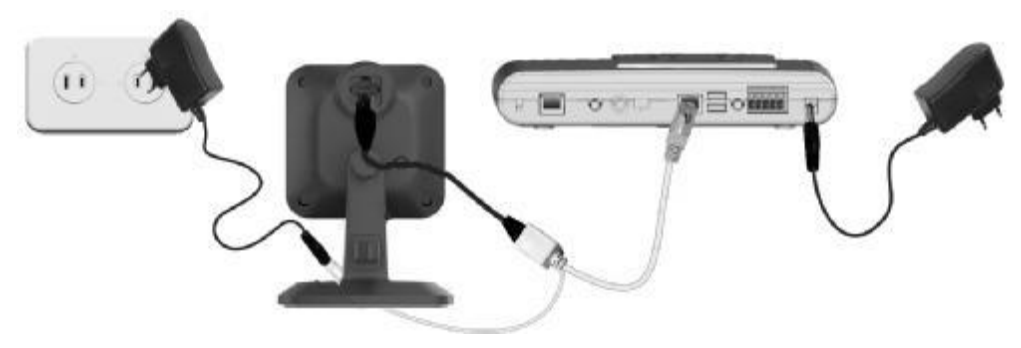

**Figure 3: Initial Setup** 

#### 1. Assemble the Camera

- a. Hold the metal screw of the stand up.
- b. Face the back of the iCamera2 to the stand and turn the iCamera2 clockwise to attach it to the stand.

#### 2. Connect the Y-cable

Connect the provided Y-cable (with Ethernet) to the LAN port of iCamera2.

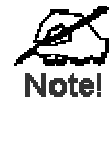

The wireless and wired modes cannot work simultaneously. It is recommended to first configure the wireless settings of an iCamera2 using wired mode. After configuration, disconnect the wire and power, and power on the iCamera2 again. Then, it will be ready for wireless operation.

#### 3. Connect the Router

Use the Ethernet cable to connect the Y-cable and connect the other end to the LAN port of the router.

#### 4. Power Up

Connect the supplied power adapter to the Y-cable and power up. Use only the power adapter provided. Using a different one may cause hardware damage.

#### 5. Check the LEDs

- The *Power* LED will turn on briefly, then start blinking. It will blink during startup, which takes 15 to 20 seconds. After startup is completed, the *Power* LED should remain ON.
- The *Network* LED should be ON.

#### Step 2 - Installation

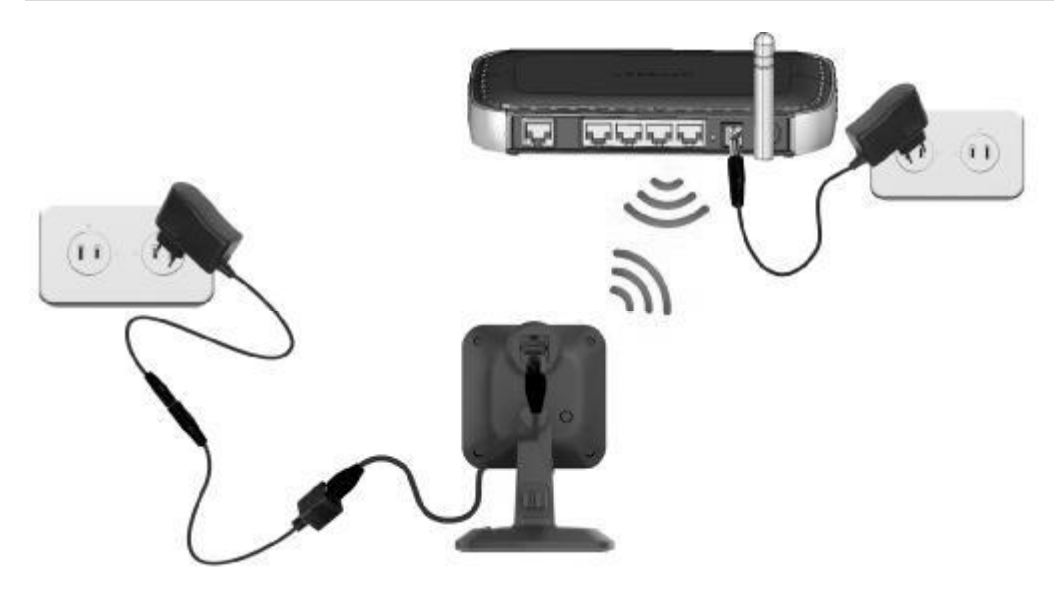

**Figure 4: Installation** 

#### 1. Disassemble the Camera

Unplug the Y-cable and power off the camera.

#### 2. Connect the Ethernet cable

Connect the Ethernet cable to the LAN port of the iCamera2.

#### 3. Power Up

Connect the DC cable to the Ethernet cable.

Connect the supplied power adapter to the DC cable to power up the iCamera2. Use only the power adapter provided. Using a different one may cause hardware damage.

#### 4. Check the LEDs

- The *Power* LED will turn on briefly, then start blinking. It will blink during startup, which takes 15 to 20 seconds. After startup is completed, the *Power* LED should remain ON.
- The *Network* LED should be ON.

For more information, refer to Physical Details - iCamera2 in Chapter 1.

# Wall Mounting

**\*Note:** Please ensure that the iCamera2 is configured and added to the network before permanent mounting.

1. Using hands to remove the plate from the bottom of the stand.

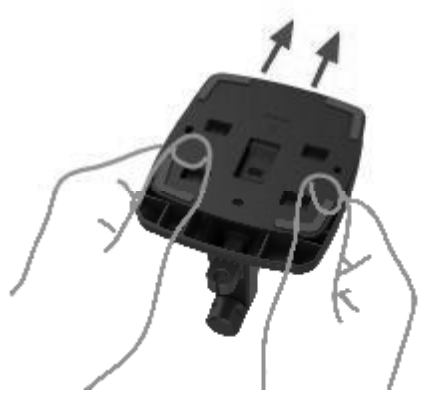

2. Place the plate in the desired position of the wall. Screw three screws into ceiling through the holes of the plate.

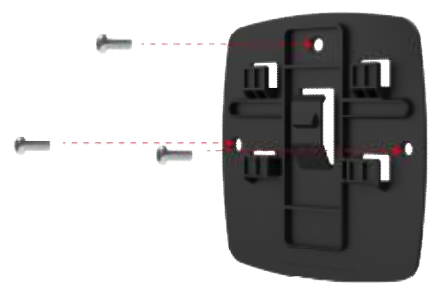

- 3. Attach the stand to the plate.
- 4. Connect the LAN cable into the LAN port of the device. Turn the iCamera2 clockwise to attach it to the stand.
- 5. Connect the other end of the LAN cable to the adapter through the holes of the stand. Adjust it to the desired position and secure the iCamera2 firmly.

# Chapter 3

# Viewing Live Video

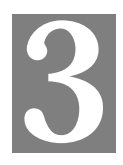

This Chapter provides basic information about viewing live video.

#### Overview

This Chapter has details of viewing live video using Internet Explorer.

But many other powerful features and options are available:

- The camera administrator can also adjust the Video Stream, and restrict access to the video stream to known users by requiring viewers to supply a username and password. See *Chapter 4 - Advanced Viewing Setup* for details.
- To make Live Video from the camera available via the Internet, your Internet Gateway or Router must be configured correctly. See *Making Video available from the Internet* in *Chapter 4 Advanced Viewing Setup* for details.

#### Requirements

To view the live video stream generated by the iCamera2, you need to meet the following requirements:

- Windows XP, 32-bit Windows Vista/Windows 7.
- Internet Explorer 7 or later, Firefox 3.0 or later.

#### Connecting to a Camera on your LAN

To establish a connection from your PC to the iCamera2:

- 1. Start Internet Explorer.
- 2. In the Address box, enter "HTTP://" and the IP Address of the iCamera2.
- 3. When you connect, the following screen will be displayed.

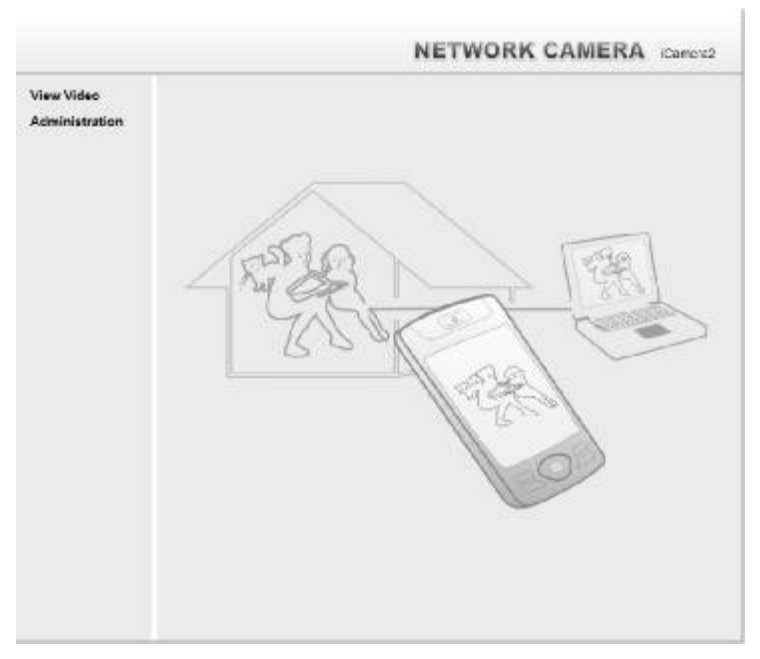

**Figure 5: Home Screen** 

- 4. Click View Video.
- 5. If the Administrator has restricted access to known users, you will then be prompted for a username and password.

Enter the name and password assigned to you by the iCamera2 administrator.

- 6. The first time you connect to the camera, you will be prompted to install decoders. Choose **"I accept the terms of the license agreement"** and click "OK".
- 7. Video will start playing automatically. There may be a delay of a few seconds while the video stream is buffered.

#### Connecting to a Camera via the Internet

#### You can NOT connect to a camera via the Internet unless the camera Administrator has configured both the camera and the Internet Gateway/Router used by the camera.

See *Making Video available from the Internet* in *Chapter 4 - Advanced Viewing Setup* for details of the required configuration.

Also, you need a broadband Internet connection to view video effectively. Dial-up connections are NOT supported.

To establish a connection from your PC to the iCamera2 via the Internet:

- 1. Obtain the following information from the Administrator of the camera you wish to connect to:
  - Internet IP Address or Domain Name of the camera.
  - Port number for HTTP connections.
  - Login (username, password) if required.
- 2. Start Internet Explorer.
- 3. In the Address box, enter the following:

HTTP://Internet\_Address:port\_number

Where Internet\_Address is the Internet IP address or Domain Name of the camera, and port\_number is the port number used for HTTP (Web) connections to the camera.

#### Examples using an IP address:

HTTP://203.70.212.52:1024

Where the Internet IP address is 203.70.212.52 and the HTTP port number is 1024.

4. When you connect, the following screen will be displayed.

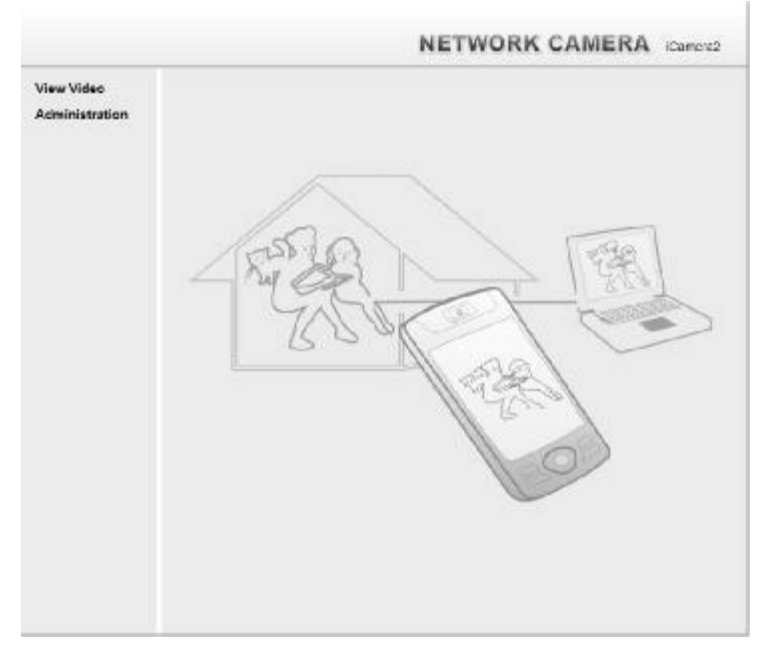

**Figure 6: Home Screen** 

- 5. Click View Video.
- 6. If the Administrator has restricted access to known users, you will then be prompted for a username and password.

Enter the name and password assigned to you by the iCamera2 administrator.

- 7. The first time you connect to the camera, you will be prompted to install decoders. Choose "**I accept the terms of the license agreement**" and click "OK".
- 8. Video will start playing automatically. There may be a delay of a few seconds while the video stream is buffered.

## Viewing Live Video

After installing the decoders, you will be able to view the live video stream in its own window, as shown below.

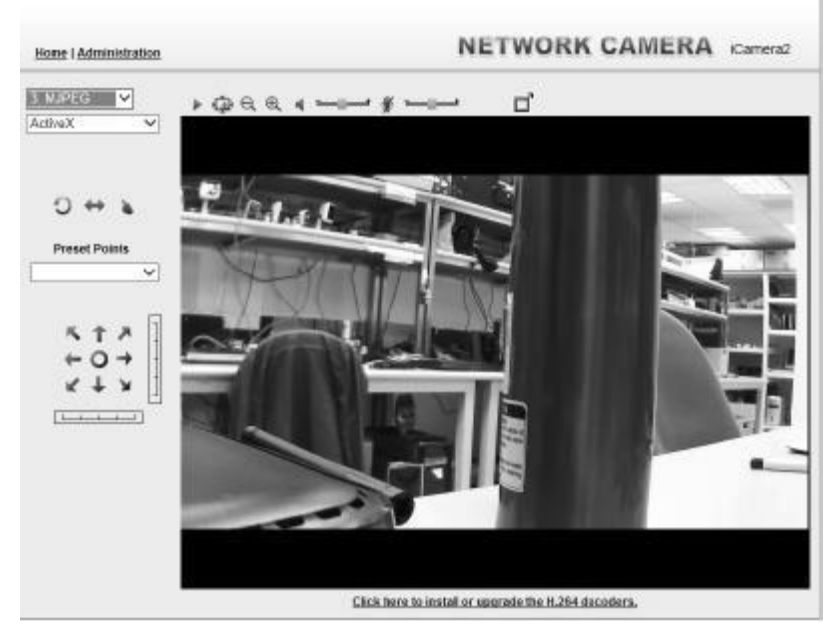

Figure 7: View Video Screen

There are a number of options available on this screen, accessed by select list, button or icon. See the table below for details.

**Note:** The options can only be configured while using IE browser. Other browsers can just view the video rather than configuration.

If the video still cannot be viewed, please install the decoders to solve this problem. You can install it from the following screens:

• View Video Screen (preferred)

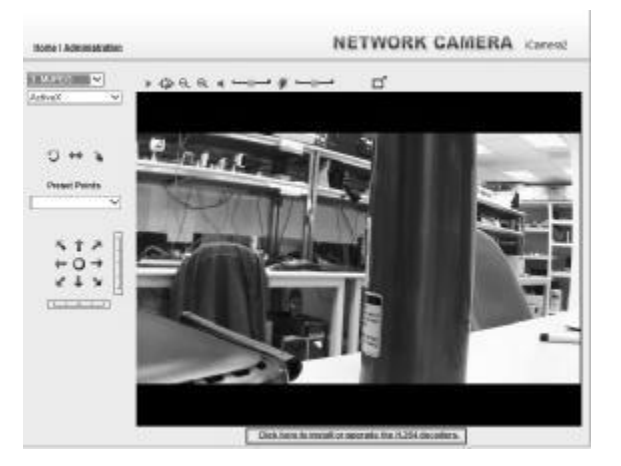

**Figure 8: Install Decoders** 

Motion Detection Screen

# **General Options**

| 1 MUPEG 🛛 💌       | Streaming. Use this drop-down list to select the desired streaming.                                                                                                    |  |  |
|-------------------|----------------------------------------------------------------------------------------------------|--|--|
|                   | <b>Full Size.</b> When using high-resolution mode (1280*720), click this button to see the full size of the image.                                                                                                    |  |  |
| Act veX 🔍         | Select the desired option from the drop-down list.                                                                                                    |  |  |
| -                 | Use this icon to start/stop viewing.                                                                                                    |  |  |
| <b>n</b> <u>⊥</u> | Use this icon to make the image back to original size.                                                                                                    |  |  |
| e,                | <b>Zoom Out.</b> A digital zoom out feature is available. To zoom out the window, click this icon.                                                                                                    |  |  |
| Ð                 | <b>Zoom In.</b> A digital zoom in feature is available. To zoom in the window, click this icon.                                                                                                    |  |  |
| 4                 | <b>Speaker On/Off.</b> Use this button to turn the PC's speaker on or off.                                                                                                    |  |  |
| Ŵ                 | Audio Upload On/Off. Use this button to toggle the microphone on or off.                                                                                                    |  |  |
| t                 | <b>Volume.</b> If Speaker or Microphone is enabled, use this slider to adjust the volume.                                                                                                    |  |  |
| ď                 | Full Screen Display. Click this button to see the full screen of the image.                                                                                                    |  |  |
| C                 | <b>Camera Patrol.</b> Move through the Preset positions in the sequence defined by the Camera Administrator.                                                                                                    |  |  |
| $\Leftrightarrow$ | <b>Camera Auto Pan.</b> Click this to have the camera moved from left to right automatically.                                                                                                    |  |  |
| 2                 | <b>Direct P/T.</b> Use this to move the camera to the Pan/Tilt position directly.                                                                                                    |  |  |
| <b>~</b>          | Preset Points. Select the desired Preset points.                                                                                                    |  |  |
| ≤ ↑ × ← O + < + × | <b>Move Control.</b> Use this to move the camera to the desired position.<br>There may a short delay after clicking the desired icon. You should wait<br>a couple of seconds rather than click again.<br>Or you can drag the vertical or horizontal slider bar to have quicker<br>movement of the Network Camera to the desired position. |  |  |

These options are always available, regardless of the type of camera you are connected to.

# Chapter 4

# **Advanced Viewing Setup**

This Chapter provides information about the optional settings and features for viewing video via the iCamera2. This Chapter is for the Camera Administrator only.

#### Introduction

This chapter describes some additional settings and options for viewing live Video:

- Adjusting the video image
- Controlling user access to the live video stream
- Making video available from the Internet
- Using the Motion Detection feature

#### Adjusting the Video Image

If necessary, the iCamera2 Administrator can adjust the Video image.

#### To Adjust the Video Image:

- 9. Connect to the Web-based interface of the iCamera2. (See *Chapter 5 Web-based Management* for details.)
- 10. Select Administration, then Streamings. You will see a screen like the example below.

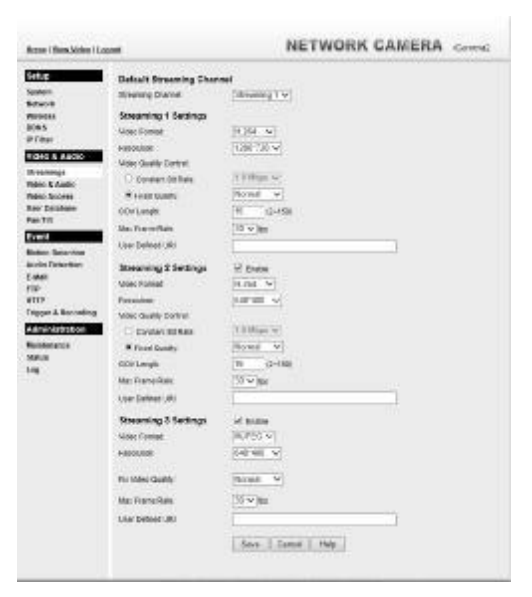

**Figure 9: Streamings Screen** 

11. Make the required adjustments, as explained below, and save your changes.

| Default Streaming<br>Channel | Select the default channel for streaming from the drop-down list.                                                                                              |  |  |
|------------------------------|----------------------------------------------------------------------------------------------------|--|--|
| Streaming 1 Setting          | gs                                                                                                    |  |  |
| Video Format                 | Select the desired format from the list.                                                                                                    |  |  |
| Resolution                   | Select the desired video resolution format.                                                                                                    |  |  |
| Video Quality<br>Control     | • Constant Bit Rate: Select the desired bit rate. The default is set to 2.0 Mbps.                                                                              |  |  |
|                              | • Fixed Quality: Select the desired option. The default fix quality is set to Normal.                                                                          |  |  |
| Fixed Video                  | There are five options:                                                                                                    |  |  |
| Quality                      | • Very Low                                                                                                    |  |  |
|                              | • Low                                                                                                    |  |  |
|                              | • Normal                                                                                                    |  |  |
|                              | • High                                                                                                    |  |  |
|                              | Very High                                                                                                    |  |  |
| GOV Length                   | Adjust the GOV interval in frame base. "2" means 1 I frame and 1 P<br>Frame. "3" means 1 I frame and 2 P Frames. Enter the desired value<br>between 2 and 150. |  |  |
| Max. Frame Rate              | Select the desired Maximum frame rate for the video stream.<br>The default value is <b>30</b> .                                                                |  |  |
| User Defined URI             | You may enter the URI up to 32 characters long for accessing the live video from camera through cell phone connection.                                         |  |  |
| Streaming 2/3 Setti          | ings                                                                                                    |  |  |
| Enable                       | Check the box if you want to enable the streaming.                                                                                                    |  |  |
| Video Format                 | Select the desired format from the list.                                                                                                    |  |  |
| Resolution                   | Select the desired video resolution format.                                                                                                    |  |  |
| Video Quality<br>Control     | • Constant Bit Rate: Select the desired bit rate. The default is set to 1.0 Mbps.                                                                              |  |  |
|                              | • Fixed Quality: Select the desired option. The default fix quality is set to Normal.                                                                          |  |  |
| Fixed Video                  | There are five options:                                                                                                    |  |  |
| Quality                      | Very Low                                                                                                    |  |  |
|                              | • Low                                                                                                    |  |  |
|                              | • Normal                                                                                                    |  |  |
|                              | • High                                                                                                    |  |  |
|                              | Very High                                                                                                    |  |  |
| GOV Length                   | Adjust the GOV interval in frame base. "2" means 1 I frame and 1 P Frame. "3" means 1 I frame and 2 P Frames. Enter the desired value between 2 and 150.       |  |  |
| Max. Frame Rate              | Select the desired Maximum frame rate for the video stream.<br>The default value is <b>20</b> .                                                                |  |  |

| <b>User Defined URI</b> | You may enter the URI up to 32 characters long for accessing the |  |
|-------------------------|------------------------------------------------------------------|--|
|                         | live video from camera through cell phone connection.            |  |

## **Controlling User Access to the Video Stream**

By default, anyone can connect to the iCamera2 and view live Video at any time.

If desired, you can limit access to scheduled times, and also restrict access to known users.

#### To Control User Access to Live Video:

- 1. Connect to the Web-based interface of the iCamera2. (See *Chapter 5 Web-based Management* for details.)
- 2. Select Administration, then Video Access.
- 3. Set the desired options for Access.

#### Access

Select the desired option as required:

- If the User Access is enabled, users will be prompted for a username and password when they connect to the camera for viewing video.
- When Video Access is enabled, viewing video is only available during the scheduled periods, and unavailable at other times. If this option is selected, you need to define a schedule; otherwise it is always disabled.

However, viewing video is still possible by logging in as the Administrator.

| User Access:  | Enable Security Checking      |
|---------------|-------------------------------|
| Video Access: | Enable Scheduled Video Access |

#### **Figure 10: Controlling User Access**

See *Chapter 5* - *Web-based Management* for further details about using the *Video Access* and *User Database* screens.

## Making Video available from the Internet

If your LAN is connected to the Internet, typically by a Broadband Gateway/Router and Broadband modem, you can make the iCamera2 available via the Internet. You will need to configure your Router or Gateway to allow connections from the Internet to the camera.

#### **Router/Gateway Setup**

Your Router or Gateway must be configured to pass incoming TCP (HTTP) connections (from Internet Viewers) to the iCamera2. The Router/Gateway uses the *Port Number* to determine which incoming connections are intended for the iCamera2.

This feature is normally called *Port Forwarding* or *Virtual Servers*. The Port Forwarding/Virtual Server entry tells the Router/Gateway that incoming TCP connections on port 1024 should be passed to the iCamera2. If necessary, check the user manual for your Router/Gateway for further details.

#### iCamera2 Setup

The iCamera2 configuration does NOT have to be changed, unless:

• You wish to change the port number from the default value.

#### **HTTPS Port Configuration**

Normally, HTTP (Web) connections use port 80. Since the iCamera2 uses HTTP, but port 80 is likely to be used by a Web Server, you can use a different port for the iCamera2. This port is called the *Secondary Port*.

The default *HTTP/HTTPS Secondary Port* is 1025. If you prefer to use a different port number, you can specify the port number on the iCamera2's *Network* screen, as shown below.

| HTTP/HTTPS: | Administrator:<br>Viewer: | HTTP & HTTPS      | ~     |              |
|-------------|---------------------------|-------------------|-------|--------------|
|             |                           | P Secondary Port  | 60106 | (1024-65535) |
|             |                           | PS Secondary Port | 1025  | (1024-65535) |
|             |                           |                   |       |              |

**Figure 11: Network Screen** 

See Chapter 5 - Web-based Management for further details on using the Network screen.

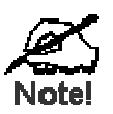

Viewers need to know this port number in order to connect and view live Video, so you must inform viewers of the correct port number.

## Viewing Live Video via the Internet

Clients (viewers) will also need a broadband connection; dial-up connections are NOT recommended.

#### Viewing Live Video Using your Web Browser

If using your Web browser, you need to know the Internet IP address (or the Domain name) of the camera's Router/Gateway, and the correct port number.

Enter the Internet address of the Router/Gateway, and its port number, in the *Address* (or *Location*) field of your Browser.

#### **Example - IP address:**

HTTP://203.70.212.52:1024

Where the Router/Gateway's Internet IP address is 203.70.212.52 and the "Secondary Port" number on the iCamera2 is 1024.

## **Motion Detection Alerts**

The Motion Detection feature can generate an Alert when motion is detected.

The iCamera2 will compare consecutive frames to detect changes caused by the movement of large objects.

But the motion detector can also be triggered by:

- Sudden changes in the level of available light
- Movement of the camera itself.

Try to avoid these situations. The motion detection feature works best in locations where there is good steady illumination, and the camera is mounted securely. It cannot be used outdoors due to the sensitivity of the CMOS sensor.

Note: The Motion Detection settings can only be configured while using IE browser.

#### **To Use Motion Detection Alerts**

Using the Web-based interface on the iCamera2, select the *Motion Detection* screen, then configure this screen as described below.

| Hothe I View Yolden I Los                                                                                                    | 1646                | NETWORK CAMERA (Corners2                           |
|----------------------------------------------------------------------------------------------------|---------------------|----------------------------------------------------|
| Setup<br>System<br>Network<br>Wireless<br>DDHS<br>IF Filter<br>Video & Audio<br>Streamings<br>Video & Audio<br>Streamings<br>Video & Audio<br>User Database<br>PanTit<br>EVENT<br>Netson Detection<br>E-Mell<br>FTP<br>HTTP | Set Detection Areas | Citch here to installor userede the 1404 decoders. |
| Administration<br>Maintenance<br>Status<br>Log                                                                                                    | Ň                   | Save Cancel Help                                   |

**Figure 12: Motion Detection** 

- 1. Enable the Motion Detection feature.
- 2. Set the area or areas of the video image to be examined for movement. You can define up to 4 areas, and set the motion threshold individually for each area.
- 3. If using a schedule, define the desired schedule in *Trigger & Recording* screen.
- 4. Save your changes.

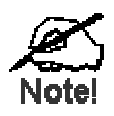

If the Motion Detection feature is enabled, but the related options in the *Trigger & Recording* screen are not enabled, then the only action when motion is detected is to log this event in the system log.

# Chapter 5

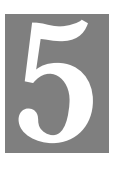

# Web-based Management

This Chapter provides Setup details of the iCamera2's Web-based Interface. This Chapter is for the Camera Administrator only.

#### Introduction

The iCamera2 can be configured using your Web Browser. The iCamera2 must have an IP address which is compatible with your PC.

## **Connecting to iCamera2**

- If using only your Web Browser, use the following procedure to establish a connection from your PC to the iCamera2:
- Once connected, you can add the iCamera2 to your Browser's *Favorites* or *Bookmarks*.

#### Connecting using your Web Browser

- 1. Start your WEB browser.
- 2. In the Address box, enter "HTTP://" and the IP Address of the iCamera2.
- 3. You will then be prompted for a username and password.
  - If using the default values, enter **administrator** for the name, and leave the password blank.
  - Otherwise, enter the *Administrator ID* and *Administrator Password* set on the *Maintenance* screen.

## Welcome Screen

When you connect, the following screen will be displayed.

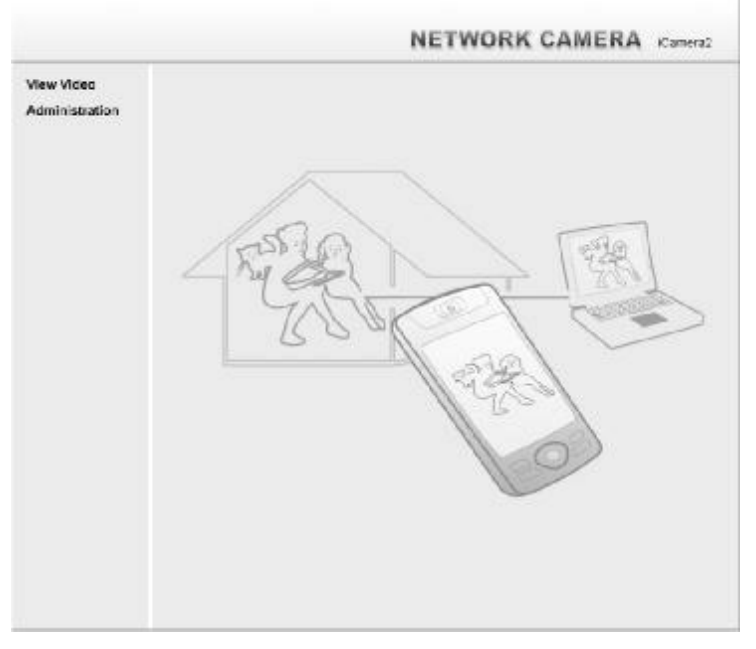

#### Figure 13: Welcome Screen

The menu options available from this screen are:

- View Video View live Video using your Web Browser. See *Chapter 3 Viewing Live Video* for details.
- Administration Access the Administration menu.

# Administration Menu

Clicking on Administration on the menu provides access to all the settings for the iCamera2.

The Administration menu contains the following options:

#### Setup

- System
- Network
- Wireless
- DDNS
- IP Filter

#### Video & Audio

- Streamings
- Video & Audio
- Video Access
- User Database
- Pan/Tilt

#### Event

- Motion Detection
- Audio Detection
- E-Mail
- FTP
- HTTP
- Trigger & Recording

#### Administration

- Maintenance
- Status
- Log

# System Screen

After clicking *Administration* on the main menu, or selecting *System* on the *Administration* menu, you will see a screen like the example below.

\_

| Home I Yiew Video I Lo                                                                      | aout                                                                         | NETWORK CAMERA iCamerat                                                                                                    |
|---------------------------------------------------------------------------------------------|------------------------------------------------------------------------------|----------------------------------------------------------------------------------------------------|
| System<br>System<br>Network<br>Wirokss<br>DDNS<br>IP Filter                                 | System Settings<br>Device ID:<br>Concers None:<br>Deviception<br>Date & Time | SC123583<br>//CemeraHD123588                                                                                                    |
| Visito & Austio<br>Streamings<br>Video & Austic<br>Video Access<br>Des: Database<br>Pan Tit | Data Format<br>Carried Ende & Time<br>Time Zone<br>National Time Environment | MMOD/VVVV       06/27/2014       06/27/2014       07/2014       07/2014       07/2014       07/2014       07/2014       07/2014       07/2014       07/2014       07/2014       07/2014       07/2014       07/2014       07/2014       07/2014       07/2014       07/2014       07/2014       07/2014       07/2014       07/2014       07/2014       07/2014       07/2014       07/2014       07/2014       07/2014       07/2014       07/2014       07/2014       07/2014       07/2014       07/2014       07/2014       07/2014       07/2014       07/2014       07/2014       07/2014       07/2014       07/2014       07/2014       07/2014       07/2014       07/2014       07/2014       07/2014       07/2014       07/2014       07/2014       07/2014       07/2014       07/2014       07/2014       07/20 |
| Excert<br>Notion Detection<br>Autoro Listisction<br>C-Mail<br>FTP                           | NTP Server Address                                                           | or Lanse<br>[clicck via net<br>Luptate[Every Day v]at [00 v : 00 v] (minim)                                                                                                    |
| HTTP<br>Trigger & Necarding<br>Asiminiai/silon<br>Weistenance<br>Status<br>Log              |                                                                              | Save Cancel Holp                                                                                                    |
|                                                                                             |                                                                              |                                                                                                    |

Figure 14: System Screen

| System Settings                                                                                                    |                                                                                                    |  |
|----------------------------------------------------------------------------------------------------|----------------------------------------------------------------------------------------------------|--|
| Device ID                                                                                                    | This displays the ID for the iCamera2.                                                                                                    |  |
| Camera Name                                                                                                    | Enter the desired name for the iCamera2.                                                                                                    |  |
| Description                                                                                                    | This field is used for entering a description, such as the location of the iCamera2.                                                                                                    |  |
| Date & Time                                                                                                    |                                                                                                    |  |
| Date FormatSelect the desired date format, it will also be used to display the<br>and time as an overlay on the video image. |                                                                                                    |  |
|                                                                                                    | <ul> <li>The abbreviations used to predefine the date formats are list as follows:</li> <li>YYYY-MM-DD = Year-Month-Day, e.g. 2006-01-31</li> <li>MM/DD/YYYY = Month/Day/Year, e.g. 01/31/2006</li> <li>DD/MM/YYYY = Day/Month/Year, e.g. 31/01/2006</li> </ul>                                                                     |  |
| Current<br>Date & Time                                                                                                    | <ul> <li>This displays the current date and time on the camera.</li> <li>If it's not correct, click the Change button to modify the date/time settings. This button will open a sub-screen where you have 2 options:</li> <li>Set the camera's date and time to match your PC.</li> <li>Enter the correct date and time.</li> </ul> |  |

#### Data - System Screen

| Time Zone             | Choose the Time Zone for your location from the drop-down list.                                                    |  |  |
|-----------------------|----------------------------------------------------------------------------------------------------|--|--|
|                       | If your location is currently using Daylight Saving, please enable the <b>Adjust for daylight saving</b> checkbox. |  |  |
| Network Time          | Enable or disable the Time Server feature as required.                                                             |  |  |
| Protocol              | If Enabled, the iCamera2 will contact a Network Time Server at regular intervals and update its internal timer.    |  |  |
| NTP Server<br>Address | Enter the address for the desired NTP server.                                                                      |  |  |
| Update                | The Schedule determines how often the iCamera2 contacts the NTP<br>Server.<br>Select the desired options.          |  |  |
| LED Operation         | Enable this if you want to use this function.                                                                      |  |  |

# **Network Screen**

This screen is displayed when the Network option is clicked.

| Home 1 Mem Wideo 1 Los                                          | anut                      | NET                                                                                                    | WORK CAMERA iCamera2                                                                                                    |  |  |
|-----------------------------------------------------------------|---------------------------|----------------------------------------------------------------------------------------------------|----------------------------------------------------------------------------------------------------|--|--|
| Settip                                                          | Internet Connection Type: | it takes effect only when ne<br>Obtain Address Automa                                                                                 | ivari 6 Ethemel or Niteless<br>(Ically (DHCP) 🛛 👻                                                                                                    |  |  |
| Network<br>Wraless<br>DONS                                      | ENS Server Address        | Colorin DN8 corver and<br>Uses the following DNS                                                                                      | hoop automatikaliy<br>server address                                                                                                    |  |  |
| IP HIN<br>Wideo & Audio<br>Steamings<br>Video & Autio           | WINS Address:             | It lakes effect only when the<br>Collain WINS address a<br>Use the following WINS                                                     | e "SMEFCIFE" is erabled.<br>automatically<br>automatical                                                                                                    |  |  |
| Video Access<br>User Database<br>Par/Till                       | HUPHUPS:                  | Administratur: HTTP & D<br>Viewer: HTTP                                                                                               | HTTPS v]                                                                                                    |  |  |
| Hotion Detection                                                |                           | HTTP: Second                                                                                                    | (7 P01 00106 (1004-66636)<br>afy P01 1025 (1004-66636)                                                                                                    |  |  |
| Audio Detection<br>E-Mail<br>PTP<br>HTTP<br>Trigger & Reserding | RTARISP:                  | RTSP For:<br>RTP Data Post<br>Max RTP Data Packet                                                                                     | 551         (354.1824-35532)           5520         (1024-66854, even values unit)           1100         laytes (#66.1400)                                                                                                    |  |  |
| Astronistication<br>Maintenance<br>Status<br>Log                | Nutikoz RTARTSP           | Endine Multiclast     Video Adorest     Video Paul     Audo Adorest     Audo Adorest     Audo Adorest     Audo Paul     Time to Live: | 221         0         1         (Streaming 1 only)           2210         (1024-00004, even values only)           224         2         0         1           2245         1         1           2245         (1024-00004, even values only)           2245         (1024-00004, even values only)           16         (1-250) |  |  |
|                                                                 | UPHP.                     | Frobie Discovery     Enable Tokense (Hon Wepping)                                                                                     |                                                                                                    |  |  |
|                                                                 | Ecejour:                  | 🐼 Enable Benjour Service                                                                                                    | 1                                                                                                    |  |  |
|                                                                 | 800                       | Li Enable Guit Micre for<br>DBCP: 92 10-63<br>Save Cancel                                                                             | viece and Aurice<br>:<br>Help                                                                                                    |  |  |

Figure 15: Network Screen

#### Data - Network Screen

| Network                                       |                                                                                                    |  |  |
|-----------------------------------------------|----------------------------------------------------------------------------------------------------|--|--|
| Internet Connection                           | There are 3 connection types:                                                                                                    |  |  |
| Туре                                          | • <b>Obtain Address Automatically (DHCP)</b> : If selected, the iCamera2 will obtain its IP address and related information from a DHCP Server. Only select this option if your LAN has a DHCP Server.                                                 |  |  |
|                                               | • <b>Static IP Address:</b> If selected, you must assign the following data to the iCamera2.                                                                                                    |  |  |
|                                               | • <b>IP Address</b> - Enter an unused IP address from the address range used on your LAN.                                                                                                    |  |  |
|                                               | • <b>Subnet Mask</b> - Use the same value as PCs on your LAN.                                                                                                    |  |  |
|                                               | • <b>Default Gateway</b> - Use the same value as PCs on your LAN.                                                                                                    |  |  |
|                                               | • <b>PPPoE</b> ( <b>PPP over Ethernet</b> ): This is the most common login method, widely used with DSL modems. Normally, your ISP will have provided some software to connect and login. This software is no longer required, and should not be used. |  |  |
|                                               | • Username - The user name (or account name) provided by your ISP.                                                                                                    |  |  |
|                                               | • <b>Password</b> - Enter the password for the login name above.                                                                                                    |  |  |
| Obtain DNS server<br>address<br>automatically | If selected, the iCamera2 will use the DNS address or addresses<br>provided by the DHPC server.<br>This option is only available if the IP address setting is <i>Obtain an</i><br><i>IP address Automatically</i> .                                    |  |  |
| Use the following<br>DNS server address       | <b>Primary DNS server</b> - Use the same value as PCs on your LAN.<br>Normally, your ISP will provide this address.                                                                                                    |  |  |
|                                               | <b>Secondary DNS server</b> - This is optional. If entered, this DNS will be used if the Primary DNS does not respond.                                                                                                    |  |  |

| HTTP/HTTPS         | This sets the port number for HTTP/HTTPS connections to the Camera, whether for administration or viewing video.                                                                                                    |
|--------------------|----------------------------------------------------------------------------------------------------|
|                    | The HTTP (HyperText Transfer Protocol) is used for the standard<br>of transferring files (text, graphic images and other multimedia<br>files) on the World Wide Web. The default HTTP port is 60106.                                                      |
|                    | HTTPS (Hypertext Transfer Protocol Secure) can provide more<br>secure communication with the SSL/TLS protocol, which support<br>data encryption to HTTP clients and servers. The default HTTPS<br>port is 1025.                                           |
|                    | The Secondary port can be used for other service and when more than 2 cameras are in use.                                                                                                    |
|                    | If enabled, you can connect using either port 80 or the Secondary port. You must enter the Secondary port number (between 1024 to 65535) in the field provided.                                                                                           |
|                    | Note that when using a port number which is not 80, you must<br>specify the port number in the URL. For example, if the Camera's<br>IP address was 192.168.1.100 and the Secondary port was 1024,<br>you would specify the URL for the Camera as follows: |
|                    | http://192.168.1.100:1024                                                                                                    |
| RTP/RTSP           | The RTSP (Real Time Streaming Protocol), a standard for<br>connected client(s) to control streaming data (MPEG-4) over the<br>World Wide Web. Enter the RTSP Port number (between 1024 and<br>65535) in the field provided. The default RTSP Port is 554. |
|                    | The RTP (Real Time Transport Protocol), an Internet protocol for transmitting real-time data such as audio and video.                                                                                                    |
|                    | <i>Max RTP Data Packet</i> field will let users limit the size of the file.<br>Enter the desired value between 400 and 1400.                                                                                                    |
|                    | Note: RTSP and RTP settings are for cell phone only.                                                                                                    |
| Multicast RTP/RTSP | <b>)</b>                                                                                                    |
| Enable Multicast   | Enable the feature as required.                                                                                                    |
| Video Address      | Enter the address of video (Streaming 1 only).                                                                                                    |
| Video Port         | Enter the desired value (between 1024 to 65534) in the field provided. The number you entered must be even values.                                                                                                    |
| Audio Address      | Enter the address of the audio.                                                                                                    |
| Audio Port         | Enter the desired value (between 1024 to 65534) in the field provided. The number you entered must be even values.                                                                                                    |
| Time to Live       | Enter the desired length of time, if the packets fail to be delivered to their destination within. The Time to Live you entered must be in-between 1 to 255.                                                                                              |
| UPnP               |                                                                                                    |
| Enable Discovery   | If enabled, the iCamera2 will broadcast its availability through<br>UPnP. UPnP compatible systems such as Windows XP will then be<br>able to detect the presence of the iCamera2.                                                                         |
|                    | ·                                                                                                    |

| Enable Traversal          | If enabled, HTTP connections (from your Web Browser) can use secondary port instead of port 80 (the standard HTTP port) to access the camera.                                                                                           |
|---------------------------|----------------------------------------------------------------------------------------------------|
| Bonjour                   |                                                                                                    |
| Enable Bonjour<br>Service | If enabled, the iCamera2 can be accessed through a "Bonjour"<br>enabled browser, such as Microsoft Internet Explorer (with a<br>Bonjour plug-in) or Safari browser. You can also find other<br>Bonjour-enabled devices on your network. |
| QoS                       |                                                                                                    |
| Enable QoS Mode           | If enabled, the throughput level (for Video and Audio) is guaranteed through QoS (Quality of Service).                                                                                                    |
| DSCP                      | Enter the desired value of Differentiated Services Code Point (DSCP). The value must be between 0 and 63.                                                                                                    |

# Wireless Screen

This screen is displayed when the Wireless menu option is clicked.

| Home I View Video I Logo                                                                                                    | u                                                                                                    | NETWORK CAMERA ICameraz                                                                                                    |
|----------------------------------------------------------------------------------------------------|----------------------------------------------------------------------------------------------------|----------------------------------------------------------------------------------------------------|
| Setup<br>System<br>Network<br>Wirsloss<br>DONK<br>IP Filter<br>Video S: Audio<br>Siteamogs<br>Valee Autoo<br>Valee Autoo | Wireless Network<br>Site Survey:<br>WSC FIN Code<br>SDD<br>Domain<br>Channal Ne<br>Security<br>Security<br>Security<br>States: Net | Site Sumey       Isosticilizatali       USA       Auto       WPA/WPA/ Personal *       ************************************ |

Figure 16: Wireless Screen

| Wireless Network |                                                                                                    |  |
|------------------|----------------------------------------------------------------------------------------------------|--|
| Site Survey      | Click the "Site Survey" button and select from a list of available APs.                                                                                                    |  |
| WSC PIN Code     | It displays the WSC PIN code number for the camera.                                                                                                    |  |
| SSID             | This must match the value used by other devices on your wireless LAN.<br>Note! The SSID is case sensitive.                                                                                                    |  |
| Domain           | Select your region from the drop-down list.                                                                                                    |  |
| Channel No.      | <ul> <li>In <i>Infrastructure</i> mode, this setting is ignored. The iCamera2 will use the Channel set on the Access Point.</li> <li>For <i>Ad-hoc</i> mode, select the Channel you wish to use on your iCamera2. Other Wireless stations should use the same setting.</li> </ul> |  |
|                  | • If you experience interference (shown by lost connections and/or slow data transfers) you may need to experiment with different channels to see which one is the best.                                                                                                    |  |

#### **Data - Wireless Screen**

| Security            |                                                                                                    |
|---------------------|----------------------------------------------------------------------------------------------------|
| Security System     | Select the desired option, and then enter the settings for the selected method:                                                                                                    |
|                     | • <b>Disabled</b> - No security is used. Anyone using the correct SSID can connect to your network. This is default.                                                                                                    |
|                     | • <b>WEP</b> - The 802.11b standard. Data is encrypted before transmission, but the encryption system is not very strong.                                                                                                    |
|                     | • WPA/WPA2 Personal - Like WEP, data is encrypted before transmission. WPA is more secure than WEP, and should be used if possible. WPA Personal is the version of WPA which does NOT require a Radius Server on your LAN.                                                                                                    |
|                     | • <b>WPA Personal (TKIP)</b> - WPA has solved the WEP problems with better encryption and authentication.                                                                                                    |
|                     | • WPA2 Personal (AES) - This is a further development of WPA Personal, and offers even greater security.                                                                                                    |
| WEP                 |                                                                                                    |
| Authentication Type | Normally this can be left at the default value of "Automatic." If that<br>fails, select the appropriate value - "Open System" or "Shared<br>Key." Check your wireless card's documentation to see what<br>method to use.<br><b>Note:</b> In <i>Infrastructure</i> mode, either setting will normally work,<br>since most Access Points can use both methods.                             |
| WEP Encryption      | Select the WEP Encryption level:                                                                                                    |
|                     | • 64 Bit Keys (10 Hex chars)                                                                                                    |
|                     | • 128 Bit Keys (26 Hex chars)                                                                                                    |
|                     | • 64 Bit Keys (5 ASCII chars)                                                                                                    |
|                     | • 128 Bit Keys (13 ASCII chars)                                                                                                    |
| Passphrase          | Enter a word or group of printable characters in the Passphrase box<br>and click the "Generate Key" button to automatically configure the<br>WEP Key(s). If encryption strength is set to 64-bit, then each of the<br>four key fields will be populated with key values. If encryption<br>strength is set to 128-bit, then only the selected WEP key field will<br>be given a key value. |
| WEP Keys            | • Use the radio buttons to select the default key.                                                                                                    |
|                     | • Enter the key value you wish to use. Other stations must have the same key values.                                                                                                    |
|                     | <ul> <li>Keys must be entered in Hex. Hex characters are the digits (0 ~ 9) and the letters A ~ F.</li> </ul>                                                                                                    |
|                     | • Click <i>Clear Keys</i> to set the Keys to be blank.                                                                                                    |
| Test Wireless       | Click this button to test the wireless connection.                                                                                                    |
| WPA/WPA2 Person     | al                                                                                                    |
| Shared Key          | Enter the key value. Data is encrypted using a key derived from the<br>network key. Other Wireless Stations must use the same network<br>key. The PSK must be from 8 to 63 characters or 64 hex characters<br>in length.                                                                                                    |

| WPA Personal  |                                                                                                    |
|---------------|----------------------------------------------------------------------------------------------------|
| Shared Key    | Enter the key value. Data is encrypted using a key derived from the<br>network key. Other Wireless Stations must use the same network<br>key. The PSK must be from 8 to 63 characters or 64 hex characters<br>in length. |
| WPA2 Personal |                                                                                                    |
| Shared Key    | Enter the key value. Data is encrypted using a key derived from the<br>network key. Other Wireless Stations must use the same network<br>key. The PSK must be from 8 to 63 characters or 64 hex characters<br>in length. |

## **DDNS Screen**

Many Internet connections use a "Dynamic IP address", where the Internet IP address is allocated whenever the Internet connection is established.

This means that other Internet users don't know the IP address, so can't establish a connection. DDNS is designed to solve this problem, as follows:

- You must register for the DDNS service with a DDNS service provider. The DDNS Service provider will allocate a Domain Name to you upon request.
- The DDNS settings on the *DDNS* screen above must be correct.
- The Full HD IP Camera will then contact the DDNS server whenever it detects that the Internet IP address has changed, and inform the DDNS server of the new IP address. (The *Check WAN IP Address* determines how often the Full HD IP Camera checks if the Internet IP address has changed.)

This system allows other internet users to connect to you using the Domain Name allocated by the DDNS service provider.

This screen is displayed when the DDNS menu option is clicked.

| Home I View Video I Lo                                                                                                    | oout                                                                                                 | NETW                                                                   | ORK CAMERA Karrers | améra2 |
|----------------------------------------------------------------------------------------------------|----------------------------------------------------------------------------------------------------|------------------------------------------------------------------------|--------------------|--------|
| Storp<br>Cyclem<br>Network<br>Wireless<br>DOK 5<br>IP Filter<br>Vision & Acolo<br>Streamings<br>Vision & Acolo<br>User Database<br>Pan I II<br>Event<br>Metice Detection<br>Audio Detection<br>& Addio Detection<br>& Addio | Brabe DONS Service Denial Provide: Denial (Hoob Name) AccentC-Mail PassworkKe: Unact Wah (H Address) | eeeeee<br>Every 24 Hos ∨<br>Starting at 12 ∨ Hear(k)<br>Save Cancel He | Web Site           |        |
|                                                                                                    |                                                                                                    |                                                                        |                    |        |

Figure 17: DDNS Screen

| DDNS                  |                                                                                                    |
|-----------------------|----------------------------------------------------------------------------------------------------|
| Enable DDNS           | Enable or disable the DDNS function, as required.<br>Only enable this feature if you have registered for the DDNS<br>Service with a DDNS Server provider. |
| Service Provider      | Choose a service provider from the list.                                                                                                    |
| Web Site Button       | Click this button to open a new window and connect to the Web site for the selected DDNS service provider.                                                |
| Domain (Host)<br>Name | Enter the Domain Name (Host Name) allocated to you by the DDNS Server provider.                                                                           |

#### **Data - DDNS Screen**

| Account/E-Mail          | Enter the login name for the DDNS account.                                                                                                    |
|-------------------------|----------------------------------------------------------------------------------------------------|
| Password/Key            | Enter the password for the DDNS account.                                                                                                    |
| Check WAN IP<br>Address | Set the schedule for checking if the Internet IP address has<br>changed. If the IP address has changed, the DDNS Server will be<br>notified.                                       |
|                         | NOTE: If the DDNS Service provided some software to perform<br>this IP address update or notification, you should NOT use this<br>software. The update is performed by the camera. |

# **IP** Filter

The IP Filter feature allows administrator to control Full HD IP Camera access by filtering IP addresses. This screen is displayed when the *IP Filter* menu option is clicked.

| Setup                       | ID Filler: | Disable    |     |           | ×         |  |
|-----------------------------|------------|------------|-----|-----------|-----------|--|
| Syswatti<br>Vetwork         | Sirgio 🛩   | IP Address | T.  |           |           |  |
| Wreless<br>DDN5             | Sirgle 🗸   | P Address  | 2   |           |           |  |
| PENa                        | Sirgu 🗸    | PAGES      | x   |           |           |  |
| Video & Audio               | Sirgn v    | IP Address | 4   |           |           |  |
| Streamings                  | Sirgie 🗸   | PAdress    | 8   |           |           |  |
| Adeo 8 Audio<br>Adeo Access | Sirgia 🗸   | IP Address | 6   |           |           |  |
| Jeer Detabase               | Sirge v    | P Address  | Τ.  |           |           |  |
| Pars'Titt                   | Sirge 🗸    | PAdress    | 8   |           |           |  |
| Event                       | Sirde v    | PAdress    | 0   |           |           |  |
| Notion Detection            | Sinds W    | PAddees    |     |           |           |  |
| E-Mail                      | converse.  | a roades   | 100 |           |           |  |
| - IIP                       |            |            |     | Sawe Care | tel Itelp |  |
| ITTP<br>Maner & Recording   |            |            |     |           |           |  |
| Aministration               |            |            |     |           |           |  |
| Aciatan conce               |            |            |     |           |           |  |
| Sigtus                      |            |            |     |           |           |  |
| ea.                         |            |            |     |           |           |  |

Figure 18: IP Filter Screen

| IP Filter    |                                                                                         |
|--------------|-----------------------------------------------------------------------------------------|
| IP Filter    | Select the desired method to perform the IP address (or addresses) filtering function.  |
| Single/Range | Select to perform either single IP address or a range of IP addresses that you desired. |
| IP Address   | Enter an IP address or a range of IP addresses you would like to allow or deny.         |

#### **Data - IP Filter Screen**

#### Streamings

This screen is displayed when the Streamings menu option is clicked.

If you want to view streaming via the cell phone:

- 1. Cell phone should be supported by 3GPP protocol.
- 2. Enter 554 for RTSP port number in the Network screen.
- 3. The H.264 format support cell phone option.
- 4. Enter the following address in the URI: RTSP:// Router IP address / User Defined URI
- 5. Select 15 fps for Max Frame Rate.

**Note!** Due to the bandwidth limitation for the cell phone usage, please set the resolution, quality and frame rate to lower values.

| Home I View Video I Lo        | asut                   | NETWORK CAMERA ICamera2 |
|-------------------------------|------------------------|-------------------------|
| Setup                         | Default Streaming Chan | inel                    |
| system                        | Streaming Channel      | Streaming 1 v           |
| Network                       | Streaming 1 Settings   |                         |
| DONS                          | Video Format           | H 254 X                 |
| IP Filter                     | Beaking                | 1200-720                |
| Video & Audio                 | Video Quality Control  |                         |
| Etreaminge                    | O Constant Bit Rate    | 1.0 Maps V              |
| Video & Audio<br>Video Access | Fired Quelty           | Normal V                |
| User Database                 | GOV Length:            | 15 (2-150)              |
| Pasitist                      | Na: Frame Rate         | N VIII                  |
| Event                         | Har Defeatite          |                         |
| Motion Detection              |                        |                         |
| Audio Letection               | Streaming 2 Settings   | E Enable                |
| FTP                           | Video Format           | H 264 V                 |
| HTTP                          | Recolution             | 640*480 🗸               |
| Trigger & Recording           | Video Quality Control  |                         |
| Administration                | O Constant Bit Rate:   | 10 Maps V               |
| Maintonasco                   | Pixed Quality          | Normal                  |
| Log                           | GOV Length:            | 15 (D=150)              |
|                               | Nas Frane Rale:        | 30 v us                 |
|                               | User Defined UR :      |                         |
|                               | Streaming 3 Settings   | 🖓 Enalta                |
|                               | Video Format           | Munec V                 |
|                               | Realization            | 640'400 V               |
|                               |                        |                         |
|                               | Fix Viteo Guality      | Normal                  |
|                               | Nac Core Reis:         | 30 V Its                |
|                               | User Defined UR        |                         |
|                               |                        |                         |
|                               |                        | Save Carcel Help        |

**Figure 19: Streamings Screen** 

#### **Default Streaming** Select the default channel for streaming from the drop-down list. Channel Streaming 1 Settings Video Format Select the desired format from the list. Resolution Select the desired video resolution format. Constant Bit Rate: Select the desired bit rate. The default is set • Video Quality to 2.0 Mbps. Control Fixed Quality: Select the desired option. The default fix quality is set to Normal. **Fixed Video** There are five options: Quality • Very Low Low . Normal • High . Very High • Adjust the GOV interval in frame base. "2" means 1 I frame and 1 P **GOV Length** Frame. "3" means 1 I frame and 2 P Frames. Enter the desired value between 2 and 150. Max. Frame Rate Select the desired Maximum frame rate for the video stream. The default value is **30**. User Defined URI You may enter the URI up to 32 characters long for accessing the live video from camera through cell phone connection. Streaming 2/3 Settings Enable Check the box if you want to enable the streaming. Video Format Select the desired format from the list. Resolution Select the desired video resolution format. Constant Bit Rate: Select the desired bit rate. The default is set • Video Ouality to 1.0 Mbps. Control Fixed Quality: Select the desired option. The default fix quality • is set to Normal. Fixed Video There are five options: Quality Very Low Low • Normal • High • • Very High Adjust the GOV interval in frame base. "2" means 1 I frame and 1 P **GOV Length** Frame. "3" means 1 I frame and 2 P Frames. Enter the desired value between 2 and 150. **Max. Frame Rate** Select the desired Maximum frame rate for the video stream. The default value is **20**.

#### **Data - Streamings Screen**

| <b>User Defined URI</b> | You may enter the URI up to 32 characters long for accessing the |
|-------------------------|------------------------------------------------------------------|
|                         | live video from camera through cell phone connection.            |

# Video & Audio Screen

This screen is displayed when the Video & Audio menu option is clicked.

| Home I View Video I Logout                                                                                                    |                                                                                 | N                | ETWORK          | CAMERA | iCamera2 |
|----------------------------------------------------------------------------------------------------|---------------------------------------------------------------------------------|------------------|-----------------|--------|----------|
| State                                                                                                    | ic Video Adjustments<br>a: Line Frequency                                       | 60Hz 🗸 (tor fluo | rescent Rohtma' |        |          |
| Network White<br>Wireless<br>DONIS Bigh<br>IP Filter State                                                                                                    | e Balanco:<br>tència.<br>genera:                                                | Aub-             | <u></u>         |        |          |
| Video & Audio Cont<br>streamings Satu<br>Video & Audio                                                                                                    | nol<br>rator:                                                                   | Normal V         |                 |        |          |
| Video Access Day<br>User Catabase Swb<br>Pantist FLC                                                                                                    | n <mark>Night Switch</mark><br>china Method<br>10 Luminarios                    | Auto             | ×               |        |          |
| Execution     Op5       Nation Detection     Op5       Audio Detection     Op5       FID     1       HTTP     1       Trager & Recording     1       Maintenance     States       Log     1 | Sons<br>Esoble Vicroohone<br>Filp<br>Esoble Filme Stamp<br>Esoble Filmt Display | Audio Type: G 71 | el Itelp        |        |          |

Figure 20: Video & Audio Screen

| Basic Video Adjust      | Basic Video Adjustment                                                                                                    |  |  |
|-------------------------|----------------------------------------------------------------------------------------------------|--|--|
| Power Line<br>Frequency | Select the power line frequency (50Hz or 60Hz) used in your region, to improve the picture quality under florescent lighting.                                                                              |  |  |
| White Balance           | Select the desired option to match the current environment and lighting.                                                                                                    |  |  |
| Brightness              | If necessary, you can adjust the brightness to obtain a better image.<br>For example, if the camera is facing a bright light, the image may be<br>too dark. In this case, you can increase the brightness. |  |  |
| Sharpness               | Select the desired option for the sharpness. You can select a Sharpness value between -3 and 3.                                                                                                    |  |  |
| Contrast                | Select the desired option for the Contrast. You can select a value between -3 and 3.                                                                                                    |  |  |
| Saturation              | Select the desired option for the Saturation. You can select a value between -3 and 3.                                                                                                    |  |  |
| Day/Night Switch        |                                                                                                    |  |  |
| Switching Method        | The iCamera2 supports Day/Night mode switch for getting better quality of the low light condition. Select the desired method to use this function.                                                         |  |  |
| IRLED Luminance         | Select the desired lightness for the IR LED.                                                                                                    |  |  |

#### Data - Video & Audio Screen

| Options                |                                                                                                    |
|------------------------|----------------------------------------------------------------------------------------------------|
| Enable Microphone      | Enable audio by checking this checkbox. Using Audio will increase the bandwidth requirements slightly.                                                                                                    |
| Audio Type             | Select the desired audio type.                                                                                                    |
| Flip                   | This setting will have the image swapped top-to-bottom.                                                                                                    |
| Mirror                 | This setting will have the image swapped left-to-right.                                                                                                    |
| Enable Time Stamp      | If enabled, the current time will be displayed on the Video image.                                                                                                    |
| Enable Text<br>Display | Enable this setting if you want text to be displayed on the Video<br>image, and enter the desired text - up to 20 characters. This feature<br>is often used to identify each camera when multiple cameras are<br>installed. |

# Video Access Screen

This screen is displayed when the Video Access option is clicked.

| Hares   Yiew Video   Lo                                                                                    | ROAD                                            | NETWORK CAMERA ICA                                            | пена |
|----------------------------------------------------------------------------------------------------|-------------------------------------------------|---------------------------------------------------------------|------|
| Sealp<br>System<br>Network<br>Writenss<br>DDMS<br>IP Filter                                                | User Access:<br>Video Access<br>Access Schedule | Enable Security Checking     Enable Scheduled Webs Access     |      |
| Video & Audio<br>Streenings<br>Video & Audio<br>Video & Audio<br>Video Access<br>Horr Duratuss<br>Pon Tilt | And New Schedule                                | Deicte                                                        |      |
| Avenue<br>Mation Detection<br>Aadeo Detection<br>E Mat<br>FTP<br>HTTP                                      | Day:<br>Start Time                              | Every day ♥<br> 00 ♥   101 ♥ (strms)<br> 00 ♥   101 ♥ (strms) |      |
| Trigger & Recording<br>Asiministration<br>Maintenance<br>Status<br>Log                                     |                                                 | Add Clear<br>Serve Cancal Peip                                |      |
|                                                                                                    |                                                 |                                                               |      |

Figure 21: Video Access Screen

| User Access                      |                                                                                                    |
|----------------------------------|----------------------------------------------------------------------------------------------------|
| Enable Security<br>Checking      | • If disabled (default) - No login required. Users do not have to provide a username and password when they connect to the camera for viewing video.                                                                               |
|                                  | • If enabled - Require login. Users will be prompted for a username and password when they connect to the camera for viewing video. The camera administrator must use the "User Database" menu option to create the desired users. |
| Video Access                     |                                                                                                    |
| Enable Scheduled<br>Video Access | • If enabled - Viewing video is available during the scheduled periods and unavailable at other times. If this option is selected, you need to define a schedule. If no schedule is defined, this option is always disabled.       |
|                                  | • If disabled - The option will remain disabled until you enable it.                                                                                                    |
|                                  | Note that regardless of which setting is chosen, the Administrator can ALWAYS access the camera and view live video.                                                                                                    |
| Access Schedule                  |                                                                                                    |
| Scheduled Periods                | This displays all periods you have entered into the database. If you have not entered any periods, this list will be empty.                                                                                                    |
| Delete                           | Use the Delete button to delete the selected item in the list.                                                                                                    |

#### Data - Video Access Screen

| Add New Schedule |                                            |  |
|------------------|--------------------------------------------|--|
| Day              | Choose the desired option for the period.  |  |
| Start Time       | Enter the start time using a 24 hr clock.  |  |
| End Time         | Enter the end time using a 24 hr clock.    |  |
| Add              | Click this button to add a new period.     |  |
| Clear            | Use this button to clear the input fields. |  |

# User Database Screen

This screen is displayed when the User Database option is clicked.

| Home   View Vicino   Log                                                                                                    | tunut                                                                            | NETWORK CAMERA Karrelaz                                        |
|----------------------------------------------------------------------------------------------------|----------------------------------------------------------------------------------|----------------------------------------------------------------|
| Stop<br>System<br>Network<br>Wireless<br>DOAS<br>IP Filtur                                                                                                    | Existing Users                                                                   |                                                                |
| Midlop J. Aveilo<br>Simonings<br>Vision & Audio<br>Vision & Audio<br>Vision & Audio<br>Vision & Dataction<br>Audio Detection<br>E Mail<br>FTP<br>HTTP<br>Trigger & Recording<br>Addiministration<br>Visition arce<br>Status<br>Log | User Properties<br>User Name<br>User Password<br>Contro Exercise<br>Contro Lawer | Edi Devero Delese All  Venue Cperate Add Char  Sava Cancel Pap |

Figure 22: User Database Screen

| Data - | User | Database | Screen |
|--------|------|----------|--------|
|        |      |          |        |

| Existing Users              |                                                                                                    |
|-----------------------------|----------------------------------------------------------------------------------------------------|
| User List                   | This displays all users you have entered into the User database. If<br>you have not entered any users, this list will be empty.<br>The maximum number of users is 20. |
| Edit, Delete, Delete<br>All | Use these buttons to manage the user database.                                                                                                    |
| User Properties             |                                                                                                    |
| User Name                   | Enter the name for the user here.                                                                                                    |
|                             | • Spaces, punctuation, and special characters must NOT be used in the name.                                                                                           |
|                             | • The name is case insensitive (case is ignored), so you can not have 2 names which differ only by case.                                                              |
| User Password               | The password for this user.                                                                                                    |
| Confirm Password            | Re-enter the password for the user, to ensure it is correct.                                                                                                    |
| Control Level               | Select either Viewer or Operator for the user you plan to add.                                                                                                    |
| Add Button                  | Click this button to add a new user, using the data shown on screen.                                                                                                  |
| Clear Button                | Use this button to clear the input fields, ready to add a new user.                                                                                                   |

# Pan/Tilt Screen

This screen is displayed when the Pan/Tilt option on the Video & Audio menu is clicked.

| Hame   Yiew Video   Los                                                                                                    | 1045                                                                                                    | NETWORK CAMERA | iCamera2  |
|----------------------------------------------------------------------------------------------------|----------------------------------------------------------------------------------------------------|----------------|-----------|
| Hans I Yiew hideo I Loo<br>Soluto<br>System<br>Weiwerk<br>Weiwerk<br>Weiwerk<br>Weiwerk<br>Video & Autilo<br>Streemiaus<br>Video & Autilo<br>Streemiaus<br>Video & Autilo<br>Video & Autilo<br>Vide | ISSE<br>Pan'Tilit:<br>Patrol<br>Set Patrol Sequence<br>Pro<br>1<br>2<br>3<br>3<br>4<br>5<br>5<br>5<br>5<br>5<br>7<br>3<br>0<br>9<br>9 | NETWORK CAMERA | ICarrena2 |
| Mastenosce<br>Status<br>Lóg                                                                                                    |                                                                                                    |                |           |

Figure 23: Pan/Tilt Screen

| Pan/Tilt                 |                                                                                                    |
|--------------------------|----------------------------------------------------------------------------------------------------|
| Patrol                   | Select desired option for the patrol function.                                                                                                    |
| Preset Point<br>Position | Click this button to define the preset point position.                                                                                                    |
| Set Patrol Sequence      | ce                                                                                                    |
| Set Patrol Sequence      | This feature determines how the camera will move when it is set to<br>either "Once" or "Always" rotate. You can set a number of Preset<br>Positions; the camera will go to the first position, then move through<br>the list of present positions until it is finished. The camera will stop<br>at the last position in the list.<br>To create the Preset Sequence, select the desired Preset Position in<br>the left column, and click the "Add >>" button. Repeat until the<br>desired sequence is complete. Note that you can add the same Preset<br>Position more than once; this can be used to make the camera stay<br>longer at one position.<br>To delete a position from the Sequence, select the desired position<br>and click the "Remove" button. |
| Time                     | This determines how long the camera will stay at each position<br>while executing the sequence. Set this to the desired value.                                                                                                    |

#### Data - Pan/Tilt Screen

#### **Set Preset Position Screen**

This screen is displayed when the *Preset Point Position* button on the *Pan/Tilt* screen is clicked.

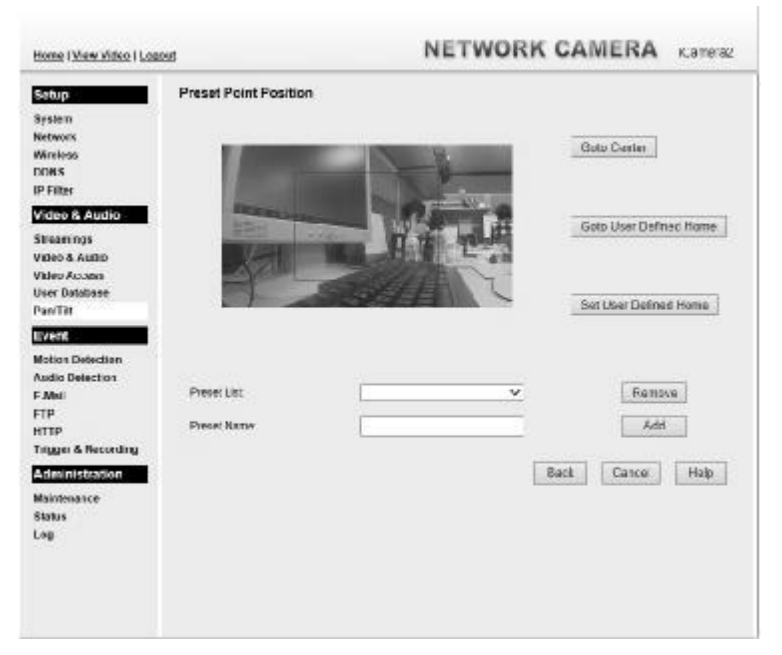

Figure 24: Preset Point Position Screen

| Goto Center               | Click this button to go to the center location.                                                              |
|---------------------------|----------------------------------------------------------------------------------------------------|
| Goto User Defined<br>Home | Go to the user defined location.                                                                             |
| Set User Defined<br>Home  | Set the calibration to the user defined location.                                                            |
| Preset List               | Select the desired Preset. The screen will update with the current data for the selected Preset Position.    |
| Preset Name               | Enter a suitable name for the Preset Position.<br>If no name is entered, the preset will have a number only. |

#### **Data - Preset Point Position**

# **Motion Detection Screen**

This screen is displayed when the Motion Detection option on the Event menu is clicked.

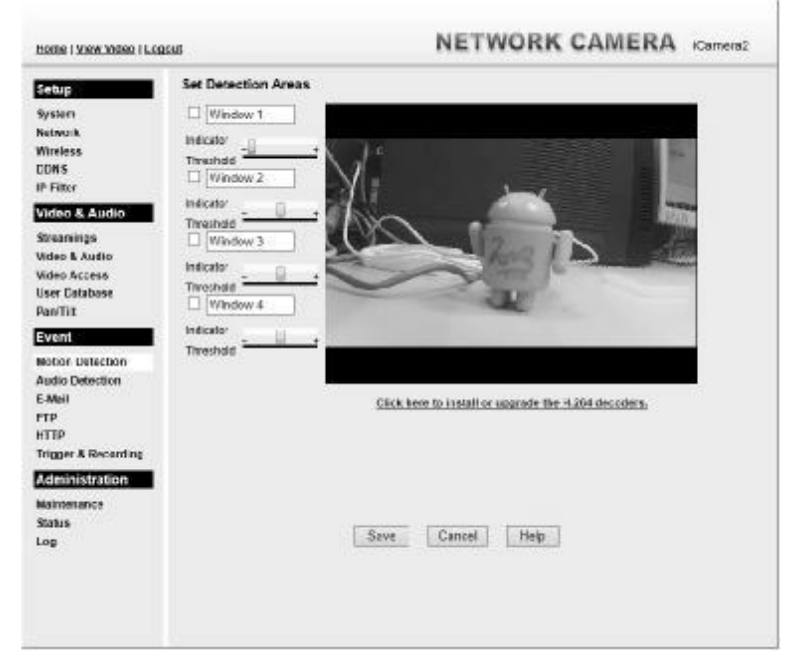

Figure 25: Motion Detection Screen

#### **Data - Motion Detection Screen**

| Motion Detection        |                                                                                                    |  |
|-------------------------|----------------------------------------------------------------------------------------------------|--|
| Motion Enable           | Enable this if you want to use motion detection.                                                                                                    |  |
|                         | Note: Motion detection can be triggered by rapid changes in lighting condition, as well as by moving objects. For this reason, it should only be used indoors. |  |
| Indicator/<br>Threshold | Administrator needs to adjust the relation between indicator and threshold for each area.                                                                      |  |

# Audio Detection Screen

This screen is displayed when the Audio Detection option on the Event menu is clicked.

| Home I Mew Video I Loscout                                                                                                    |                                                                            | NETWORK CAMERA |  |
|----------------------------------------------------------------------------------------------------|----------------------------------------------------------------------------|----------------|--|
| Schor (see 1999)<br>System<br>Network<br>Wintoos<br>DNAK<br>P Filler<br>Video & Autoio<br>Sileamings<br>Video & Autoio<br>Video & Autoio<br>User Database<br>Darifit<br>UVAs Accan<br>User Database<br>Darifit<br>UVAs Accan<br>User Database<br>Darifit<br>UVAS Accan<br>User Database<br>Darifit<br>UVAS Accan<br>User Database<br>Darifit<br>UVAS Accan<br>User Database<br>Darifit<br>UVAS Accan<br>User Database<br>Darifit<br>UVAS Accan<br>User Database<br>Darifit<br>UVAS Accan<br>User Database<br>Darifit<br>UVAS Accan<br>User Database<br>Darifit<br>UVAS Accan<br>User Database<br>Database<br>Darifit<br>UVAS Accan<br>USER Database<br>Database<br>Database | Set Detection Volume<br>Current Voume:<br>Triggand Voume:<br>Triggand When | Retrach        |  |
|                                                                                                    |                                                                            |                |  |

#### Figure 26: Audio Detection Screen

#### **Data - Audio Detection Screen**

| Audio Detection     |                                                                                               |
|---------------------|-----------------------------------------------------------------------------------------------|
| Current<br>Volume   | It displays the current volume of the environment. Click <i>Refresh</i> to update the status. |
| Triggered<br>Volume | Drag the bar to set the volume for triggering.                                                |
| Triggered<br>When   | Choose the desired situation for triggering the audio detection.                              |

# E-Mail Screen

This screen is displayed when the *E-Mail* option on the *Event* menu is clicked.

| Setup                       | Primary SMTP Server     |                                               |                   |
|-----------------------------|-------------------------|-----------------------------------------------|-------------------|
| 4yeters                     | SVITP Server Acdress    |                                               | Port 25           |
| Network<br>Wireless<br>DONS | Authoritostion          | Nono                                          |                   |
| IP Filter                   | Stow "From" ar:         |                                               | (E-Mail Address)  |
| Video & Audio               |                         | Test the Server                               |                   |
| streamings                  | Secondary SMTP Serv     | ner .                                         |                   |
| Video & Audio               | Sacondary SW IP (enable | e this if the carriera can titl contract to t | w primary SIRTP ( |
| Jser Catabase               | SWTP Server Acdress     |                                               | Port 25           |
| Pennit                      | Autoritation            | None 🗸                                        |                   |
| Event                       |                         |                                               |                   |
| Notion Detection            | Sarw Tron" ar:          |                                               | (E.Mail Address)  |
| E-Moil                      |                         | Test the Server                               |                   |
| -TP                         | E-Mail Setup            |                                               |                   |
| Frigger & Recording         | E-Val Address #1.       |                                               | 😪 With Attachment |
| Administration              | E-Mail Address #2       |                                               | 🔀 With Adjustment |
| faintenance                 | 🗌 E-Mail Address #3     |                                               | 🔀 With Atlachment |
| Status                      | Sutject                 |                                               |                   |
| in m                        |                         |                                               |                   |

Figure 27: E-Mail Screen

#### Data - E-Mail Screen

| Primary/Secondary SMTP Server |                                                                                                    |  |
|-------------------------------|----------------------------------------------------------------------------------------------------|--|
| SMTP Server<br>Address        | Enter the address of the SMTP (Simple Mail Transport Protocol)<br>Server to be used to send E-Mail.                                                             |  |
| Authentication                | Select the desired Authentication type for the SMTP Server.                                                                                                    |  |
| SMTP Login name               | Enter your login name for the SMTP Server.                                                                                                    |  |
| SMTP Password                 | Enter your password for the SMTP Server.                                                                                                    |  |
| POP server name               | Enter the name for the POP Server.                                                                                                    |  |
| Show "From" as                | Enter the E-Mail address to be shown in the "From" field when the E-Mail is received.                                                                           |  |
| Test the Server               | Click this button to test the server connection.                                                                                                    |  |
| Secondary SMTP                | Check the box to upload to the Secondary SMTP if the camera can not connect to the primary SMTP.                                                                |  |
| E-Mail Setup                  |                                                                                                    |  |
| E-mail Address                | Enter at least one (1) E-Mail address; the 2nd and 3rd addresses are optional. The E-Mail alert will be sent to the E-Mail address or addresses specified here. |  |
| With Attachment               | Enable the checkbox if you want to attaché files to the E-mail.                                                                                                 |  |
| Subject                       | Enter the desired text to be shown as the "Subject" for the E-Mail<br>when it is received. Subject can not exceed 48 alphanumeric<br>characters.                |  |

# **FTP Screen**

This screen is displayed when the FTP option on the Event menu is clicked.

| Home I View Video I Logo                                                                                                    | n NETWO                                                                                                    | ICamer   |
|----------------------------------------------------------------------------------------------------|----------------------------------------------------------------------------------------------------|----------|
| S107 p<br>System:<br>Retwork<br>Writess<br>DDNS<br>IP Filter<br>Vision & Antific<br>Stitumings<br>Vision & Antific<br>Stitumings<br>Vision & Antific<br>Stitumings<br>Pathol<br>Extent<br>Extent<br>Mattin Detection<br>Addio Detection<br>Addio Detection<br>Extent<br>FID<br>HTTP<br>Trager & Recording<br>Administration<br>States<br>Log | Primary FTP FTP Server Login Name Password Excels Passive Media File Path Name Excels Passive Media File Path Name Excels Passive Media FTP Server Login Name Password Excels Passive Media File Path Name Save Carnel Hulp | Port.[21 |

Figure 28: FTP Screen

#### Data - FTP Screen

| Primary/Secondary FTP  |                                                                                                |
|------------------------|------------------------------------------------------------------------------------------------|
| FTP Server             | Enter the address of the FTP Server.                                                           |
| Port                   | Enter the Port of the FTP Server to be connected.                                              |
| Login name             | Enter your login name for the FTP Server.                                                      |
| Password               | Enter your password for the FTP Server.                                                        |
| Enable Passive<br>Mode | Check the box to enable the Passive mode feature of the FTP.                                   |
| File Path Name         | Enter the file path/name of the FTP.                                                           |
| Test the Server        | Click this button to test the server connection.                                               |
| Secondary FTP          | Check the box to upload to the Secondary FTP if the camera can not connect to the primary FTP. |

# **HTTP Screen**

This screen is displayed when the HTTP option on the Event menu is clicked.

| Storage<br>System<br>Network<br>Wiroless<br>DDNS<br>IP Filter                                                                                                    | HTTP(s) Notification<br>URL:<br>User Name<br>Paravert                                                                          | []                                                                                                    |                                       |
|----------------------------------------------------------------------------------------------------|----------------------------------------------------------------------------------------------------|----------------------------------------------------------------------------------------------------|---------------------------------------|
| Vision S Anterio<br>Streamings<br>vision & Austro<br>Miteo Access<br>User Detabase<br>Par Titt<br>EVANT<br>Workin Detaction<br>Audio Detaction<br>Audio Detaction<br>F. Mit<br>HTTP | Procy Server Neme<br>Procy User Neme<br>Procy Postment<br>Procy Post Number<br>Method<br>HTTP(s) POST<br>Logn Name<br>Password | Inclusional Control Control Co | jagbona)<br>j<br>jagbonsi<br>jagbonsi |
| rngger & Recording<br>Asimin Evretion<br>Weister ance<br>Status<br>Log                                                                                                    | Part Mdz                                                                                                    | Sawe Easternt Help                                                                                                    |                                       |

Figure 29: HTTP Screen

| HTTP(s) Notification |                                                                                                    |
|----------------------|----------------------------------------------------------------------------------------------------|
| URL                  | Enter the URL of your HTTP notification server.                                                                                                    |
| User Name            | Enter the user name of your HTTP server.                                                                                                    |
| Password             | Enter the password to match the user name above.                                                                                                    |
| Proxy Server<br>Name | Specify the proxy server name in the provided field if the camera needs to pass through a Proxy Server to do the HTTP notification.                                 |
| Proxy User Name      | Enter the user name for the proxy server.                                                                                                    |
| Proxy Password       | Enter the password for the proxy server.                                                                                                    |
| Proxy Port<br>Number | Enter the port number for the proxy server.                                                                                                    |
| Method               | Select the desired method of form data encoding.                                                                                                    |
|                      | • Get - It should be used if and only if the form processing is independent, which typically means a pure query form. Generally it is advisable to do so.           |
|                      | • Post - If there are problems related to long URLs and non-ASCII character repertoires, which can make it necessary to use "POST" even for independent processing. |
| HTTP(s) Post         | •                                                                                                    |
| Login Name           | Enter the login name of your HTTP post server.                                                                                                    |

#### **Data - HTTP Screen**

| Password | Enter the password to match the user name above. |  |
|----------|--------------------------------------------------|--|
| Post URL | Enter the URL of your HTTP post server.          |  |

# Trigger & Recording Screen

This screen is displayed when the Trigger & Recording option is clicked.

| Heres I View Video I Los                                                                     | <u>1948</u> |                 | NET              | WORK CA | MERA icamenaz |
|----------------------------------------------------------------------------------------------|-------------|-----------------|------------------|---------|---------------|
| Statp<br>Spaken<br>Notwork<br>Wirelean<br>DON'S<br>ID Filtor                                 | Settings    | Dinatis<br>Name | Enatria Triggiar | Actions |               |
| Mileo & Audio<br>Streamings<br>Video & Audio<br>Video Accoss<br>User Database<br>PenTit      |             | Add             | za.              | Delete  |               |
| Ettora<br>Medica Desection<br>Audio Cetectica<br>E-Meli<br>FTP<br>HTTP<br>Topaer & Beroot pa |             |                 |                  |         |               |
| Adamaten<br>Maintenance<br>Status<br>Log                                                     |             |                 | Save Can         | cel tep |               |

#### Figure 30: Trigger & Recording Screen

#### Data - Trigger & Recording Screen

| Event Schedule    |                                                                                                    |
|-------------------|----------------------------------------------------------------------------------------------------|
| Schedule List     | The Event Schedule shows all of the event types currently<br>configured in the Waterproof HD IP Camera, along with various<br>information about their configuration, as listed below: |
|                   | • Name - the descriptive event name set by the user.                                                                                                    |
|                   | • Enable - shows the event is enable or disable.                                                                                                    |
|                   | • Trigger - shows what kind trigger activate the event.                                                                                                    |
|                   | • Actions - shows what kind of the actions will be issued when the event is triggered.                                                                                                |
| Add, Edit, Delete | Use these buttons to manage the schedule list.                                                                                                    |

#### Add a new Schedule

| — Schedule                       |               |               |                 |          |
|----------------------------------|---------------|---------------|-----------------|----------|
| Always                           |               |               |                 |          |
| O Schedule                       |               |               |                 |          |
| Sun                              | Mon Tue       | Wed Thu       | Fri Sat         |          |
| From m                           | 01 20 00 10   | 23 🗸 . 59     | (nh:mm)         |          |
| O Never (Disa                    | (beid)        |               |                 |          |
| - Trigger                        |               |               |                 |          |
| Motion Det                       | ection        |               |                 |          |
| Audio Dete                       | ction         |               |                 |          |
| O HTTP CGI                       |               |               |                 |          |
| <ul> <li>Periodically</li> </ul> | (             |               |                 |          |
| Interval:                        | (0-900) Secon | d(s) before d | etecting the ne | xt event |
| - Action -                       |               |               |                 |          |
| HTTP                             |               |               |                 |          |
| E-Mail                           |               |               |                 |          |
| 🗌 FTP                            |               |               |                 |          |
| LITTOLITTO                       | A Press       |               |                 |          |

Figure 31: Add schedule screen

| Name          | Enter the name of the schedule.                                                                                                    |  |  |
|---------------|----------------------------------------------------------------------------------------------------|--|--|
| Schedule      |                                                                                                    |  |  |
| Schedule      | Choose the desired option:                                                                                                    |  |  |
|               | • Always                                                                                                    |  |  |
|               | • Schedule                                                                                                    |  |  |
|               | • Never                                                                                                    |  |  |
| Trigger Event |                                                                                                    |  |  |
| Trigger by    | • Motion Detection - Movement in a motion detection window can be used to trigger events.                                                       |  |  |
|               | • Audio Detection - The sound detection can be used to trigger events.                                                                          |  |  |
|               | • HTTP Trigger- If checked, a HTTP CGI command will be delivered to the HTTP server.                                                            |  |  |
|               | • Periodically - If checked, the events will be triggered at regular intervals of time.                                                         |  |  |
|               | Interval - Select the desired interval from the list.                                                                                           |  |  |
| Actions       | • HTTP - If checked, a HTTP notification will be delivered to the HTTP server.                                                                  |  |  |
|               | • E-Mail - If checked, an E-Mail (with "Attachment") will be delivered to the SMTP server. (SMTP Server must be configured on the E-Mail page.) |  |  |
|               | • FTP - If checked, an FTP upload will be activated to the FTP server. (FTP servers must be configured on the FTP page.)                        |  |  |
|               | • HTTP/HTTPS Post - If checked, a HTTP notification will be delivered to the HTTP post server.                                                  |  |  |

# Maintenance Screen

| Home I View Vides I Loop                                                                                                 | <u>11</u>                                                                                                    | NETWORK CAMERA ICamera2                                                 |
|----------------------------------------------------------------------------------------------------|----------------------------------------------------------------------------------------------------|-------------------------------------------------------------------------|
| Settin<br>Sestern<br>Network<br>Wireless<br>Dons<br>IP Filter<br>VISION Antoin                                           | Administrator Login<br>Administrator ID<br>Administrator Password<br>Verify Password                                                                  | administrator<br>                                                       |
| streamings<br>Video & Audio<br>Video Accese<br>User Database<br>Patritit                                                 | Firmware Upgrade<br>Oxgrade File                                                                                                    | Start   Chase File Name                                                 |
| Event<br>Methor Detection<br>4-Mail<br>FBP<br>HTTP<br>Troger & Recording<br>Administration<br>Nationary<br>States<br>Log | Backup & Restore<br>Backup Configuration File<br>Meason Configuration File<br>Meason Factory Defaulte:<br>Restor Factory Defaulte:<br>Restort Camera: | Backup<br>Rostoro Cikar Filo Namo<br>Defauta<br>Kestart<br>Help Lizesse |

Figure 32: Maintenance Screen

#### **Data - Maintenance Screen**

| Administrator Lo          | ogin                                                                                                    |
|---------------------------|----------------------------------------------------------------------------------------------------|
| Administrator             | Enter the name for the Administrator here.                                                                                                    |
| ID                        | Spaces, punctuation, and special characters must NOT be used in the name.                                                                                                |
| Administrator<br>Password | The password for the Administrator.                                                                                                    |
| Verify Password           | Re-enter the password for the Administrator, to ensure it is correct.                                                                                                    |
| Firmware Upgrad           | de                                                                                                    |
| Upgrade File              | Click the "Browse" button and browse to the location on your PC where you stored the Firmware file. Select this file.                                                    |
| Start                     | Click this button to start the Firmware. When the upgrade is finished, the iCamera2 will restart, and this management connection will be unavailable during the restart. |
| Clear File Name           | This does NOT stop the Upgrade process if it has started. It only clears the input for the "Upgrade File" field.                                                         |

| Backup & Restor                  | e                                                                                                    |
|----------------------------------|----------------------------------------------------------------------------------------------------|
| Backup<br>Configuration<br>File  | Click <i>Backup</i> button to save the current configuration information to a text file.<br>It is suggested to backup the configuration file, in order to restore the camera easily. |
| Restore<br>Configuration<br>File | Click <i>Restore</i> button to reinitialize the camera to load the new updated software. Do this after loading the upgrade file.                                                     |
| Clear File Name                  | This does NOT stop the Restore process if it has started. It only clears<br>the input for the "Restore Configuration File" field.                                                    |
| Restore Factory<br>Defaults      | Click <i>Defaults</i> button to reloads all default settings on the camera.                                                                                                    |
| Restart Camera                   | Click Restart button to restarts the camera.                                                                                                    |

# Status Screen

| Harms   View Video   Lo                                                                                                    | nast            | NETWORK CAMERA Camerad |
|----------------------------------------------------------------------------------------------------|-----------------|------------------------|
| Setup                                                                                                    | System          |                        |
| NUSCOM                                                                                                    | Device Nore     | iCamoraHD125548        |
| Melwork.                                                                                                    | Deconprion:     |                        |
| Western                                                                                                    | F/W version:    | V1.0.01.10             |
| DDN6                                                                                                    | ********        |                        |
| PFINI                                                                                                    | Network         |                        |
| Video & Audio                                                                                                    | MAC Address     | 00 ±9 02 12:35 00      |
| Commission of the local division of the local division of the loca | IF Address      | 1972, 168, 1, 106      |
| Volume # Audio                                                                                                    | Network Navak   | 295 295 295 0          |
| Viteo Arcess                                                                                                    | ON244M          | 192.108.1.1            |
| User Database                                                                                                    | WINS Address    |                        |
| Pan'Tili                                                                                                    | Wireless        |                        |
|                                                                                                    | WSC PIN Code    | 009900000              |
| - ACCULC -                                                                                                    | 890             | iconteiretal           |
| Notion Detection                                                                                                    | Unerest         | NA                     |
| Autho Detection                                                                                                    | Sacurity        | WPAWPA2 Personal       |
| E-4634                                                                                                    | S onel Strangth | NA                     |
| HTTP                                                                                                    |                 |                        |
| Trigger & Recording                                                                                                    | Streaming 1     | ENKENIO                |
| Administration                                                                                                    | V deo Farnet    | MJPEO                  |
| Commission and Commission                                                                                                    | Resolution:     | 1280*728               |
| Weistanance                                                                                                    | V den Cuality   | Noreal                 |
| Status                                                                                                    | Frame Rate:     | 20                     |
| Log                                                                                                    | Streaming 2     | Frahiert               |
|                                                                                                    | VdenExtrat      | 1(3%)                  |
|                                                                                                    | Dussidas:       | 6401400                |
|                                                                                                    | VeeQuality      | Normal                 |
|                                                                                                    | Frome Role:     | 30                     |
|                                                                                                    | Streaming 3     | Enabled                |
|                                                                                                    | Video Farnet    | NUHEU                  |
|                                                                                                    | Resolutioe:     | 640*480                |
|                                                                                                    | V deo Guality   | Noma                   |
|                                                                                                    | Frame Rate:     | 30                     |
|                                                                                                    |                 | Halp Refrach           |

Figure 33: Status Screen

| Data - | Status | Screen |
|--------|--------|--------|
|--------|--------|--------|

| System       |                                                                            |
|--------------|----------------------------------------------------------------------------|
| Device Name  | This shows the name of the iCamera2.                                       |
| Description  | This shows the description of the iCamera2, such as location.              |
| F/W version  | The version of the current firmware installed.                             |
| Network      |                                                                            |
| MAC Address  | The current IP address of the iCamera2.                                    |
| IP Address   | The IP Address of the Network Camera.                                      |
| Network Mask | The network mask associated with the IP address above.                     |
| Gateway      | The IP Address of the remote Gateway associated with the IP Address above. |
| WINS Address | The IP Address of the WINS server.                                         |
| Wireless     |                                                                            |
| WSC PIN Code | It displays the current WSC PIN code.                                      |
| SSID         | This displays the wireless SSID.                                           |

| Channel         | This shows the wireless channel currently used.        |  |
|-----------------|--------------------------------------------------------|--|
| Security        | The current security setting for Wireless connections. |  |
| Signal Strength | This shows the strength of the signal.                 |  |
| Streaming (1~3) |                                                        |  |
| Video Format    | It displays the current format of video.               |  |
| Resolution      | The image size of the video stream.                    |  |
| Video Quality   | This displays the image quality of the video stream.   |  |
| Frame Rate      | This displays the frame rate of the video stream.      |  |
| Buttons         |                                                        |  |
| Refresh         | Update the log and any other data on screen.           |  |

# Log Screen

This screen displays a log of system activity.

| Home I Mew Video I Logast                                                               | NETWORK CAMERA                                                                                                    | iCamera2 |
|-----------------------------------------------------------------------------------------|----------------------------------------------------------------------------------------------------|----------|
| Strop<br>System<br>Network<br>Wirklops<br>COAS<br>IP Filter                             | D4/37/2014 00-42-20 HTP: Synchronization OK.<br>D7/3/2010 13-04-13 Rengame. Rengame team<br>O/1/2/2010 13-041 Office Laser present successfully.<br>D1/12/2010 13:05-05 Hannesk: Minibus presented. | ^        |
| Video & Audio<br>Sinamings<br>Video & Audio<br>Video Access<br>User Detabase<br>PanTill |                                                                                                    |          |
| ETTER<br>Maton Detection<br>Audio Detection<br>E-Mail<br>FTP                            | Reflect Clear Log                                                                                                    | ~        |
| Aller<br>Trigger & Recording<br>Astronostation<br>Mathematice<br>Slatus<br>Log          | Enable Syclog Service<br>Surling Server Address<br>Save Cancel Help                                                                                                    |          |

Figure 34: Log Screen

#### Data - Log Screen

| Log                      |                                                        |
|--------------------------|--------------------------------------------------------|
| System Log               | This is a log of system activity.                      |
| Refresh<br>Button        | Click this to update the data shown on screen.         |
| Clear Log                | Click this button to restart the log.                  |
| Enable Syslog<br>Service | Check the box to enable the System Log Server feature. |
| Syslog Server<br>Address | Enter the address of the Syslog Server.                |

# Chapter 7

# 7

# Troubleshooting

This chapter covers the most likely problems and their solutions.

#### Overview

This chapter covers some common problems that may be encountered while using the iCamera2 and some possible solutions to them. If you follow the suggested steps and the iCamera2 still does not function properly, contact your dealer for further advice.

#### Problems

| D           | I                                                                                                    |  |
|-------------|----------------------------------------------------------------------------------------------------|--|
| Problem 1:  | I can't connect to the iCamera2 with my web Browser to configure it.                                                                                                    |  |
| Solution 1: | It is possible that your PC's IP address is not compatible with the IP address of the iCamera2.                                                                                                    |  |
| Problem 2   | When I try to connect to the iCamera2, I get prompted for a user name and password.                                                                                                    |  |
| Solution 2  | You SHOULD be prompted for a user name and password if trying to access the <i>Administration</i> menu.<br>Enter the <i>Administrator ID</i> and <i>Administrator Password</i> set on the <i>Maintenance</i> screen.                       |  |
|             | If you are just trying to view Video, the User Name/Password prompt<br>indicates that the Administrator has restricted access to specified users.<br>Ask the Administrator for your User Name and Password.                                |  |
| Problem 3   | I can't connect to the iCamera2 using a Wireless connection.                                                                                                    |  |
| Solution 3  | 1) If a LAN cable is connected to the LAN port, the Wireless interface is disabled. Only one interface can be active.                                                                                                    |  |
|             | 2) Check that your PC and the iCamera2 have compatible Wireless settings.                                                                                                    |  |
|             | • Mode (Infrastructure or Ad-hoc) must be correct.                                                                                                    |  |
|             | • ESSID must match.                                                                                                    |  |
|             | • WEP settings must match.                                                                                                    |  |
|             | • In Ad-hoc mode, the Channel should match, although this is often not required.                                                                                                    |  |
| Problem 4   | Video quality may suddenly deteriorate.                                                                                                    |  |
| Solution 4  | This can happen when an additional viewer connects to the iCamera2, overloading the camera or the available bandwidth. The image size and quality can be adjusted to cater for the required number of viewers and the available bandwidth. |  |

| Problem 5 The motion detection feature doesn't | send me any E-mail. |
|------------------------------------------------|---------------------|
|------------------------------------------------|---------------------|

Solution 5 It may be that the SMTP (Simple Mail Transport Protocol) server used by the camera to send the E-Mail will not accept mail. (This is to prevent span being sent from the server.). Try using a different SMTP server, or contact your ISP to see if SMTP access is being blocked.

*Problem 6* Using the motion detection feature, I receive E-Mails which don't show any moving objects.

**Solution 6** The motion detection feature doesn't actually detect motion. It compares frames to see if they are different. Major differences between frames are assumed to be caused by moving objects.

But the motion detector can also be triggered by:

- Sudden changes in the level of available light
- Movement of the camera itself.

Try to avoid these situations. The motion detection feature works best in locations where there is good steady illumination, and the camera is mounted securely. This feature can NOT be used if the camera is outdoors.

#### Problem 7 The image is blurry.

- **Solution 7** Try cleaning the lens, or adjusting the *Video Quality Control* setting on the *Streamings* screen. Video created by the lower settings will contain less detail; this is the trade-off for using less bandwidth.
- *Problem 8* When is the best time to press WPS button?
- Solution 8 If there is no cable connected, you can press the WPS button after the *Power* LED starts blinking.
- *Problem 9* In some older Window XP systems, it may not be able to see H.264 video streaming.
- **Solution 9** In order to view H.264 video streaming in the older Window XP systems, please install the Microsoft .net framework 2.0 or later version, so the system will be able to deploy the built-in H.264 decoder of the camera.
- Problem 10I use the camera via IE browser in protected mode of Windows<br/>Vista/7, there is no local recording/setup feature to be used.

Even if I run it with IE browser in non-protected mode of Windows 7, the folder like "Windows" still can not be accessed. (There is no recording files found in this folder as well)

Solution 10 There will be no local recording files and the setup service of associated folder if the IE browser is in protected mode.
 To use the local recording feature, please operate IE browser in non-protected mode.
 Note! Some folders (ex. "Windows" folder) with high integrity level can not be accessed via non-protected mode of IE in Window 7.

# Appendix A Specifications

# iCamera2

| Model                 | iCamera2                                             |
|-----------------------|------------------------------------------------------|
| Dimensions            | 76.8mm (W) x 76.8mm (H) x 32.7mm (D) (without stand) |
| Operating Temperature | 0° C to 45° C                                        |
| Video compression     | H.264 and MJPEG                                      |
| Network Interface     | 1 Ethernet 10/100BaseT (RJ45)                        |
| Storage Temperature   | -20° C to 60° C                                      |
| LEDs                  | 3                                                    |
| Power Adapter         | 12V/1A                                               |

# **Regulatory Approvals**

#### **FCC Statement**

This equipment generates, uses and can radiate radio frequency energy and, if not installed and used in accordance with the instructions, may cause harmful interference to radio communications. However, there is no guarantee that interference will not occur in a particular installation. If this equipment does cause harmful interference to radio or television reception, which can be determined by turning the equipment off and on, the user is encouraged to try to correct the interference by one of the following measures:

- Reorient or relocate the receiving antenna.
- Increase the separation between the equipment and receiver.
- Connect the equipment into an outlet on a circuit different from that to which the receiver is connected.
- Consult the dealer or an experienced radio/TV technician for help.

To assure continued compliance, any changes or modifications not expressly approved by the party responsible for compliance could void the user's authority to operate this equipment. (Example - use only shielded interface cables when connecting to computer or peripheral devices).

#### **FCC Radiation Exposure Statement**

This equipment complies with FCC RF radiation exposure limits set forth for an uncontrolled environment. This equipment should be installed and operated with a minimum distance of 20 centimeters between the radiator and your body.

This device complies with Part 15 of the FCC Rules. Operation is subject to the following two conditions:

(1) This device may not cause harmful interference, and

(2) This device must accept any interference received, including interference that may cause undesired operation.

This transmitter must not be co-located or operating in conjunction with any other antenna or transmitter.

#### **IC Approvals**

CAN-ICES-3 (B)/ NMB-3(B)

This device complies with RSS-210 of the Industry Canada Rules. Operation is subject to the following two conditions: (1) This device may not cause harmful interference, and (2) this device must accept any interference received, including interference that may cause undesired operation.

Ce dispositif est conforme à la norme CNR-210 d'Industrie Canada applicable aux appareils radio exempts de licence. Son fonctionnement est sujet aux deux conditions suivantes: (1) le dispositif ne doit pas produire de brouillage préjudiciable, et (2) ce dispositif doit accepter tout brouillage reçu, y compris un brouillage susceptible de provoquer un fonctionnement indésirable.

Radiation Exposure Statement:

This equipment complies with IC radiation exposure limits set forth for an uncontrolled environment. This equipment should be installed and operated with minimum distance 20cm between the radiator & your body.

Déclaration d'exposition aux radiations:Cet équipement est conforme aux limites d'exposition aux rayonnements IC établies pour un environnement non contrôlé. Cet équipement doit être installé et utilisé avec un minimum de 20 cm de distance entre la source de rayonnement et votre corps.

#### **CE** Approvals

This is a Class B product. In a domestic environment this product may cause radio interference in which case the user may be required to take adequate measures.